Manuale Utente - Lotto 3

Almaviv/ Almawave

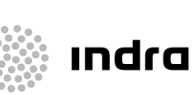

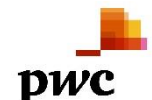

# Progetto Cooperazione Sistemi Sbn Iccu

# Elaborazioni Differite

# Manuale Utente

## Sistema Pubblico di Connettività - Lotto 3

Compilato Almaviva

Rivisto

Approvato

Lista di distribuzione

| Ver. | Elabora  | Verifica | Approva | Data emissione | Descrizione delle modifiche |
|------|----------|----------|---------|----------------|-----------------------------|
| 1.0  | AlmavivA |          |         |                | Prima stesura               |

SPCL3-ICCU-MUT-Elaborazioni-differite-1.0 (1)

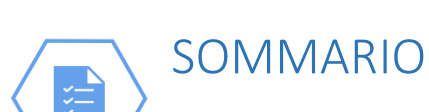

Manuale Utente - Lotto 3

| 1. I | INTRODUZIONE                                   | 4        |
|------|------------------------------------------------|----------|
| 1.1  | Premessa                                       | 4        |
| 1.2  | Scopo del documento                            | 4        |
| 1.3  | Campo di applicazione                          | 4        |
| 1.4  | Acronimi e glossario                           | 4        |
| 1.5  | Documenti correlati                            | 4        |
| 1.6  | o Convenzioni                                  | 4        |
| 2. E | ELABORAZIONI DIFFERITE                         | 5        |
| 3. 9 | STAMPE                                         | 8        |
| 3.1  | Gestione del patrimonio                        | 8        |
| 3.1  | 1 Stampa etichette                             |          |
| 3.1  | 2 Stampa registro di ingresso                  | 9        |
| 3.1  | 3 Stampa strumenti di controllo sul patrimonio |          |
| 3.2  | Periodici                                      |          |
| 3.2  | 2.1 Stampa lista fascicoli                     |          |
| 3.3  | Acquisizione del patrimonio                    |          |
| 3.3  | 5.1 Stampa Ordine                              |          |
| 2.2  | 5.2 Stampa ripartizione spese                  | 14<br>15 |
| 3.5  | 4 Stampa shinning manifest                     |          |
| 3.4  | Servizi                                        |          |
| 3.4  | 1.1 Stampa utenti lettori                      |          |
| 3.4  | .2 Stampa storico servizi                      |          |
| 4. F | FUNZIONI DI SERVIZIO                           | 21       |
| 4.1  | Area Descrizione del patrimonio                | 21       |
| 4.1  | 1 Allineamenti                                 | 21       |
| 4.1  | 2 Allineamento repertori                       |          |
| 4.1  | 3 Fusione massiva                              |          |
| 4.1  | 4 Cattura massiva                              |          |
| 4.1  | 5 Localizzazione massiva                       |          |
| 4.2  |                                                |          |
| 4.2  | 2 Cancellazione soggetti non utilizzati        |          |
| 4.3  | Area Gestione del patrimonio                   |          |
| 4.3  | 9.1 Importa URI copia digitale                 |          |
| (    | Genera URI                                     |          |
| A    | Acquisisci URI                                 |          |
| 4.3  | 3.2 Spostamento collocazioni                   |          |
| 4.3  | 8.3 Aggiornamento Disponibilità                |          |
| 4.3  | 3.4 Dismissione inventari                      |          |
| 4.4  | Area Unimarc                                   |          |

| 4.4.1 Esporta documenti                   |    |
|-------------------------------------------|----|
| 4.4.2 Esporta voci di Autorità            |    |
| 4.4.3 Importa documenti                   |    |
| Caricamento file unimarc                  |    |
| Verifica presenza dei record caricati     |    |
| Elabora etichette unimarc                 |    |
| Cancella tabelle di lavoro                |    |
| 4.5 Servizi                               | 41 |
| 4.5.1 Solleciti                           |    |
| 4.5.2 Archiviazione movimenti locali      | 41 |
| 4.5.3 Gestione diritti utente             | 42 |
| 4.5.4 Importa Utenti                      | 43 |
| Tracciato SBN                             | 44 |
| Tracciato ESSE3                           | 45 |
| 4.6 Gestione SBNTeca                      | 46 |
| 4.6.1 Aggiornamento metadati              | 46 |
| 4.6.2 Importa risorse digitali su SBNTeca | 47 |
| 5. IMPORTAZIONE DEL THESAURO BNCF         | 49 |
| 5.1 Attivazione della procedura           | 49 |

| J.T |                              | 49 |
|-----|------------------------------|----|
| 5.2 | Modifica dei soggetti legati | 51 |

SPCL3-ICCU-MUT-Elaborazioni-differite-1.0 (1)

## 1. INTRODUZIONE

#### 1.1 Premessa

Il presente manuale costituisce una guida rapida e una descrizione delle principali funzionalità presenti nell'applicativo SBNCloud relativamente all'area delle Elaborazioni differite, quindi relativa alle procedure di reportistica e di aggiornamento massivo della base dati.

## 1.2 Scopo del documento

Scopo del documento è descrivere principali funzionalità dell'area Elaborazioni differite, relativa alle Stampe e alle Funzioni di Servizio attivabili dall'applicativo SBNCloud tramite la voce di Menu Elaborazione differite.

## 1.3 Campo di applicazione

L'intervento si svilupperà nell'ambito del progetto "Progetto Cooperazione Sistemi Sbn Iccu".

#### 1.4 Acronimi e glossario

| Definizione / Acronimo | Descrizione                                                                              |
|------------------------|------------------------------------------------------------------------------------------|
| ICCU                   | Istituto centrale per il catalogo unico delle Biblioteche Italiane e per le informazioni |
|                        | bibliografiche                                                                           |
| CSV                    | Comma-Separated Values                                                                   |
| ODT                    | OpenDocument Text                                                                        |
|                        |                                                                                          |

#### 1.5 Documenti correlati

| Definizione / Acronimo                | Descrizione         |
|---------------------------------------|---------------------|
| SPCL4-IND_SIST-ProgettoFabbisogni-1.0 | Progetto Fabbisogni |
| Contratto esecutivo CIG 7999637549    | Contratto esecutivo |

#### 1.6 Convenzioni

NA

Sistema Pubblico di Connettività LOTTO 3

Manuale Utente - Lotto 3

SPCL3-ICCU-MUT-Elaborazioni-differite-1.0 (1)

## 2. ELABORAZIONI DIFFERITE

Lo stato generale delle prenotazioni e dello stato delle elaborazioni differite è disponibile dal menu laterale: Elaborazioni differite  $\rightarrow$  Stato delle richieste:

|         | SBN Menu 🗙 Polo di Collau<br>cloud | ido SBW 🗸 🗙 Biblioteca Altieri Paso | lini 🗸 IT | ~           |              |                                    | e utente demo       | €→Logout |
|---------|------------------------------------|-------------------------------------|-----------|-------------|--------------|------------------------------------|---------------------|----------|
| Stato r | richieste                          |                                     |           |             |              |                                    |                     |          |
|         | Stato richieste                    |                                     |           |             |              |                                    |                     |          |
|         |                                    |                                     |           |             |              |                                    |                     |          |
|         | Visibilità                         | Tutti                               | ~         |             |              |                                    |                     |          |
|         |                                    |                                     |           |             |              |                                    |                     |          |
|         | Attività                           |                                     | ~         |             |              |                                    |                     |          |
|         |                                    |                                     |           |             |              |                                    |                     |          |
|         | N.ro richiesta                     |                                     | _         |             |              |                                    |                     |          |
|         |                                    |                                     |           |             |              |                                    |                     |          |
|         | Cat. di esecuzione                 |                                     | ~         |             |              |                                    |                     |          |
|         |                                    | _                                   |           |             |              |                                    |                     |          |
|         | Utente richiedente                 | ٩                                   |           |             |              |                                    |                     |          |
|         |                                    |                                     |           |             |              |                                    |                     |          |
|         | Stato                              |                                     | ~         |             |              |                                    |                     |          |
|         |                                    |                                     |           |             |              |                                    |                     |          |
|         | Da data                            | gg / mm / aaaa                      | a data    |             | <b>g</b> g , | / mm / aaaa                        |                     |          |
|         |                                    |                                     |           |             |              |                                    |                     |          |
|         |                                    |                                     |           | Ordinamento |              | Progressivo della richiesta (      | (desc)              | ~        |
|         |                                    |                                     |           |             |              |                                    |                     |          |
|         |                                    |                                     |           | erca        |              |                                    |                     |          |
|         |                                    |                                     |           |             |              |                                    |                     |          |
|         | ICCU - Ambiente di Sviluppo        |                                     |           |             |              | Ultimo rilascio il 17/11/2021 10:1 | 0 - v. 0.0.1-c6d929 | a44-svil |
|         |                                    |                                     |           |             |              |                                    |                     |          |

I filtri impostabili sono:

- visibilità:
  - o tutti
  - o biblioteca
- attività
- n.ro richiesta
- categoria di esecuzione
- utente richiedente
- stato:
  - o SEND: richieste in coda
  - o EXEC: richieste in esecuzione
  - OK: richieste concluse con esito positivo
  - o ERROR: richieste interrotte causa errore
- Intervallo date di prenotazione

Manuale Utente - Lotto 3

A corredo della ricerca sono impostabili i criteri di ordinamento della lista sintetica che viene ricevuta in output (di default ordinamento per progressivo discendente della richiesta, ovvero dalla richiesta più recente).

| Cloud Menu 🗙 Polo di Collaudo SBW 🗸 🗙 Biblioteca Altieri Pasolini 🗸 IT 🗸 | ⊖ utente demo 🕞Logout |
|--------------------------------------------------------------------------|-----------------------|
| Stato richieste / Sintetica richieste                                    |                       |

Sintetica richieste

| Pr | Attività | Cat. di esecuzione                       | N.ro<br>richiesta | Data richiesta         | Bib.      | Stato | Output                                                                                 | Funzioni |
|----|----------|------------------------------------------|-------------------|------------------------|-----------|-------|----------------------------------------------------------------------------------------|----------|
| 1  | IE003    | Estrai lista identificativi<br>documento | 3347              | 17/11/2021<br>09:56:31 | SBW IC    | ок    | IE003_SBW_IC_00003347_id.zip<br>IE003_SBW_IC_00003347_log.zip                          | ٩        |
| 2  | T0001    | Statistiche                              | 3345              | 17/11/2021<br>09:20:28 | SBW IC    | ок    | Lista_dei_bid_con_risorse_digitali_assoc<br>iate_3345.csv<br>T0001_SBW_IC_00003345.log | ٩        |
| 3  | T0001    | Statistiche                              | 3344              | 17/11/2021<br>09:18:09 | SBW<br>CR | ок    | Lista_dei_bid_con_risorse_digitali_assoc<br>iate_3344.csv<br>T0001_SBW_CR_00003344.log | ٩        |
| 4  | T0001    | Statistiche                              | 3343              | 17/11/2021             | SBW       | ОК    | Lista_identificativi_forme_accettate_334<br>3.csv                                      | ۹ :      |

La ricerca produce una lista sintetica delle elaborazioni effettuate in SBNCloud e/o in biblioteca e presenta le seguenti colonne:

- attività
- categoria di esecuzione
- n.ro richiesta
- data richiesta
- biblioteca richiedente
- stato
- output

Su ogni riga della lista saranno presenti dei pulsanti funzionali:

| ٩ | <b>Esamina</b> per aprire la finestra di dettaglio che presenta informazioni aggiuntive sulla richiesta) |
|---|----------------------------------------------------------------------------------------------------|
|   | Elimina per eliminare dal sistema la richiesta e i file di output correlati                              |

SPCL3-ICCU-MUT-Elaborazioni-differite-1.0 (1)

Manuale Utente - Lotto 3

|     |          | olo di Collaudo S | 5BW 🗸 🗙 Biblioteca Altieri Pasolini | ∨ П ∨                         |         |            |    |
|-----|----------|-------------------|-------------------------------------|-------------------------------|---------|------------|----|
| Sin | tetica   | richiest          | Dettaglio richieste                 |                               |         |            |    |
| Pr  | Attività | Cat. di esec      | Descrizione                         | Valore                        |         | Funzio     | ni |
| 1   | т0100    | Monitoraggio      | #                                   | 13                            |         |            |    |
|     |          |                   | Attività                            | IE001                         |         |            |    |
| 2   | T0100    | Monitoraggio      | Cat. di esecuzione                  | Esporta documenti             |         |            |    |
|     |          | , ioninor a ggio  | N.ro richiesta                      | 3400                          |         | ٩          |    |
|     | T0100    | Monitoraggio      | Data richiesta                      | 19/11/2021 15:55:26           |         |            |    |
|     |          | Plointoraggio     | Data inizio                         | 19/11/2021 15:56:00           |         |            |    |
|     |          |                   | Data di fine esecuzione             | 19/11/2021 15:56:18           |         |            |    |
| 4   | T0100    | Monitoraggio      | Bib.                                | SBW IC                        | isi_    | _con_il_si |    |
|     |          |                   | Utente richiedente                  | utentedemo                    |         |            |    |
|     |          |                   | Stato                               | ОК                            |         |            |    |
| 5   | T0100    | Monitoraggio      | Q. to t                             | IE001_SBW_IC_00003400.zip     |         |            |    |
| Ĵ   | 10100    | . iointor aggio   | Output                              | IE001_SBW_IC_00003400_log.zip |         |            |    |
|     |          |                   |                                     |                               |         |            | -  |
| 6   | T0100    | Monitoraggio      |                                     | ati 3407.cm                   | atiati_ | _o_cattur  |    |
|     |          |                   |                                     |                               |         |            |    |

Sulla lista sintetica è presente anche il pulsante **Aggiorna** cliccando sul quale è possibile aggiornare lo stato della richiesta di batch.

L'ultima colonna della lista sintetica mostra l'output che contiene più file, uno dei quali è un file di log dove vengono riportati i parametri di attivazione ed eventualmente segnalati gli errori. Il numero e l'estensione degli altri file dipendono dal tipo di richiesta effettuata.

Per esaminare i file è necessario cliccare sul link e quindi scegliere se aprirli direttamente (e con quale applicazione) oppure salvarli sulla propria postazione.

Per l'illustrazione delle peculiarità di ogni elaborazione si rimanda alle sezioni specifiche del presente documento.

Manuale Utente - Lotto 3

SPCL3-ICCU-MUT-Elaborazioni-differite-1.0 (1)

## 3. STAMPE

#### 3.1 Gestione del patrimonio

#### 3.1.1 Stampa etichette

La funzione è attivabile dal menu laterale: Elaborazioni differite  $\rightarrow$  Stampe  $\rightarrow$  Gestione del patrimonio  $\rightarrow$  Stampa etichette:

| itampa etichette |                                                                                                    |                                   |                                                                   |                    |  |
|------------------|----------------------------------------------------------------------------------------------------|-----------------------------------|-------------------------------------------------------------------|--------------------|--|
|                  | Stampa etichette                                                                                                    |                                   |                                                                   |                    |  |
|                  | Numero di copie                                                                                                    |                                   | Modello                                                           |                    |  |
|                  | 4                                                                                                    |                                   | CON_ODT                                                           |                    |  |
|                  |                                                                                                    |                                   |                                                                   |                    |  |
|                  |                                                                                                    |                                   |                                                                   |                    |  |
|                  | 🕑 Etichetta. Formato OpenDoo                                                                                                    | cument (ODT)                      | Codice a barre. Formato Acrobat (PDF)                             | ) SV               |  |
|                  | Etichetta. Formato OpenDoo<br>Intervallo inventari                                                                                                    | cument (ODT)<br>Inventari colloca | Codice a barre. Formato Acrobat (PDF)                             | ) S CSV            |  |
|                  | Etichetta, Formato OpenDoo<br>Intervallo inventari<br>Bibliotecario                                                                                      | cument (ODT)<br>Inventari colloca | Codice a barre. Formato Acrobat (PDF)                             | ) S CSV<br>11 RFID |  |
|                  | Etichetta. Formato OpenDoo<br>Intervallo inventari<br>Bibliotecario<br>bibliotecario1                                                                    | cument (ODT)<br>Inventari colloca | Codice a barre. Formato Acrobat (PDF)                             | ) S CSV            |  |
|                  | <ul> <li>Etichetta. Formato OpenDoo</li> <li>Intervallo inventari</li> <li>Bibliotecario</li> <li>bibliotecario1</li> <li>Data di inserimento</li> </ul> | cument (ODT)<br>Inventari colloca | Codice a barre. Formato Acrobat (PDF) ti da Inventari Collocazion | ) SCSV<br>NI RFID  |  |

La maschera che viene prospettata di default è quella del folder **Inventari collocati da** per stampare le etichette dei volumi collocati dal bibliotecario che sta operando; la data valorizzata di default è quella corrente. Le opzioni relative all'utente, ricercabile tramite il pulsante posto accanto al campo, e all'intervallo di date sono comunque modificabili.

È possibile inoltre effettuare la stampa degli inventari digitati negli appositi campi (tab **Inventari**) oppure di quelli elencati nel file (tab **RFID**) che l'operatore provvederà a caricare.

Cliccando sul tab **Intervallo inventari** è possibile stampare le etichette fornendo al sistema un range di inventari relativi alla stessa serie inventariale.

Accedendo al tab **Collocazioni** è possibile stampare le etichette dando in input la collocazione.

Nella parte superiore di ogni mappa vengono visualizzati:

- il numero delle copie di etichette da stampare (valore impostato nei default utente);
- il modello di etichetta da utilizzare vedi manuale Modelli etichette;

I formati di stampa sono:

- → ODT: Etichetta in formato OpenDocument (compatibile con libreoffice)
- → PDF: Etichetta in formato Acrobat solo con codice a barre

| Versione 1.0   |
|----------------|
| del 01/06/2021 |

→ CSV: Esportazione dei dati di inventario e collocazione in formato CSV per elaborazione stampanti Zebra

Per la configurazione del modello di etichetta si rimanda al capitolo 2.4 di Gestione Patrimonio.

È possibile richiedere (check su Modello codice a barre) in alternativa o in aggiunta la stampa delle etichette con il codice a barre in formato PDF. In questo caso l'output consisterà in due file distinti.

## 3.1.2 Stampa registro di ingresso

La funzione è attivabile dal menu laterale: Elaborazioni differite  $\rightarrow$  Stampe  $\rightarrow$  Gestione del patrimonio  $\rightarrow$ Stampa registro d'ingresso:

| Cloud Men            | u X Polo di Collaudo              | o SBW 🗸 🗙 Bibl  | lioteca Altieri Pasolini 🕚 | •п•      |          | <b>e</b> utente | demo 🕞Logout |
|----------------------|-----------------------------------|-----------------|----------------------------|----------|----------|-----------------|--------------|
| Stampa Registro d'In | <sup>gresso</sup><br>mna Registro | o d'Ingress     | 30                         |          |          |                 |              |
| Re                   | gistro d'ingresso                 | Statistiche d'i | ingresso                   |          |          |                 |              |
| Serie                | PER                               | ~               | Dal numero                 | 1        | I numero | 100             | ٥            |
|                      |                                   |                 |                            | Conferma |          |                 |              |
|                      |                                   |                 |                            |          |          |                 |              |
|                      |                                   |                 |                            |          |          |                 |              |
|                      |                                   |                 |                            |          |          |                 |              |

ICCU - Ambiente di Sviluppo

La mappa di richiesta è composta da due tab folder:

- Registro d'ingresso;
- Statistiche d'ingresso. •

La stampa del Registro d'ingresso si ottiene fornendo in input al sistema la serie inventariale e un intervallo di inventari relativo alla serie stessa.

Ultimo rilascio il 17/11/2021 10:10 - v. 0.0.1-c6d929a44-svil

51

Se la biblioteca gestisce più serie inventariali sarà necessario effettuare più richieste di stampa, una per ciascuna serie inventariale.

Il risultato dell'elaborazione consiste in tre file: il file CSV che contiene il registro vero e proprio, il file denominato Lista problemi nel registro d'ingresso che segnala con 'N' gli errori del registro quali i 'buchi' nella sequenza della serie inventariale o la mancata valorizzazione di alcuni campi dell'inventario che risulterebbero obbligatori.

La stampa del registro d'ingresso, che comprende sia inventari collocati che precisati e dismessi, è ordinata per numero d'inventario crescente. I campi sono:

- inventario;
- data d'ingresso;

| Versione 1.0   | R.T. I. Almaviva S.p.A./ Almawave S.p.A./ | Pagina  |
|----------------|-------------------------------------------|---------|
| dol 01/06/2021 | Indra Italia S.p.A./Pwc Advisory S.p.A.   | 0 di E1 |
| uei 01/06/2021 | Uso Confidenziale                         | 9 01 51 |

SPCL3-ICCU-MUT-Elaborazioni-differite-1.0 (1)

- provenienza: in caso di acquisto/visione trattenuta valorizzato dal sistema con il fornitore;
- tipo di acquisizione;
- titolo;
- tipo materiale inventariabile;
- valore inventariale;
- precisazioni: in caso di inventario dismesso valorizzato dal sistema con 'Dismesso'
- bid;
- collocazione;
- prezzo.

La stampa delle **Statistiche di ingresso** può essere richiesta selezionando l'apposito tab. I dati forniti in input riguarderanno gli inventari della serie inventariale scelta, alla quale saranno applicati tutti i filtri che l'operatore avrà valorizzato.

I filtri possibili sono:

- intervallo di inventari relativi alla serie inventariale scelta;
- intervallo di date di ingresso;
- codice modalità di acquisizione.

L'output presenta, suddivisi per tipo di acquisizione e per tipo di materiale inventariabile, il numero dei volumi entrati in biblioteca seguito dal valore inventariale.

## 3.1.3 Stampa strumenti di controllo sul patrimonio

La voce di menu Strumenti di controllo sul patrimonio consente di accedere alla funzione di stampa e di verifica dei dati bibliografici e gestionali relativi ai documenti posseduti (inventari sia collocati che precisati) dalla biblioteca operante.

Dal file CSV di output è possibile inoltre estrarre gli identificativi, siano essi bid o inventari, dei documenti selezionati, al fine di farli elaborare da altre procedure di stampa e/o di utilità.

La funzione è attivabile dal menu laterale: Elaborazioni differite  $\rightarrow$  Stampe  $\rightarrow$  Gestione del patrimonio  $\rightarrow$  Stampa strumenti di controllo sul patrimonio:

Manuale Utente - Lotto 3

| rumenti di controllo sul patrimonio |                                        |                                                                                                    |                       |            |    |
|-------------------------------------|----------------------------------------|----------------------------------------------------------------------------------------------------|-----------------------|------------|----|
| Stampa strumenti o                  | di controllo sul p                     | patrimonio                                                                                                    |                       |            |    |
| Registri                            | Registro posseduto sinte               | vitico v                                                                                                    |                       |            |    |
| Stato di conservazione              |                                        | ~                                                                                                    |                       |            |    |
| Motivo di non disponibilità         |                                        | ~                                                                                                    |                       |            |    |
| Tipo materiale                      |                                        | ~                                                                                                    |                       |            |    |
| Digitalizzazione                    | <ul> <li>Escluc<br/>digital</li> </ul> | li identificativi per i quali la biblioteca possie<br>izzata o in fase di digitalizzazione                                                                                                    | de un'altra copia già | Completa v |    |
| Ordinamento                         | sezione + collocazione +               | - specificazione                                                                                                    |                       |            |    |
| Intervallo di Inventari             | Collocazione                           |                                                                                                    |                       |            |    |
| Serie v                             | Dal numero                             | Inventari     Data       Image: All numero                                                                                                    | Identificativi tito   | li         |    |
| Serie 🗸                             | Dal numero<br>Data prelievo            | Inventari Data       Inventari     Data       Image: All numero                                                                                                    | Identificativi tito   | p prelievo | \$ |
| Serie 🗸                             | Dal numero                             | Inventari Data       Image: second second secon | Identificativi tito   | p prelievo | 53 |

La selezione dei documenti può avvenire dando in input:

- Intervallo di inventari: un intervallo di inventari appartenenti alla medesima serie;
- **Collocazione**: una collocazione fornendo l'indicazione della sezione, della sezione + collocazione, della sezione + collocazione + specificazione;
- Inventari: una lista di inventari caricandoli da file o digitandoli negli appositi campi;
- Data: un intervallo di date filtrando, in alternativa tra loro, per data per il bollettino delle nuove accessioni oppure data di ingresso; Nella stampa possono essere inclusi/esclusi i nuovi esemplari di titoli già presenti in catalogo selezionando i relativi radio button.
- Identificativi titoli: una lista di identificativi bibliografici (bid) digitati manualmente o caricati da file.

È possibile effettuare la selezione filtrando ulteriormente per elementi gestionali, ovvero per:

- stato di conservazione;
- motivo di non disponibilità;
- tipo materiale inventariabile;
- digitalizzazione: SI/NO; selezionando dalla drop 'NO' (documenti non digitalizzati) è possibile:

| Versione 1.0   |
|----------------|
| del 01/06/2021 |

R.T. I. Almaviva S.p.A./ Almawave S.p.A./ Indra Italia S.p.A./Pwc Advisory S.p.A. Uso Confidenziale

- Manuale Utente Lotto 3
  - valorizzando il check, escludere dalla lista di output gli identificativi relativi a documenti per i quali la biblioteca possiede un'altra copia già digitalizzata o in fase di digitalizzazione;
  - non valorizzando il check, riportare soltanto gli identificativi relativi a documenti per i quali la biblioteca possiede un'altra copia già digitalizzata o in fase di digitalizzazione.
  - In entrambi i casi sarà possibile dettagliare il tipo di digitalizzazione (Completa; Parziale; Completa/Parziale) da escludere dalla lista.

Gli output sono di due tipi: il **Registro posseduto sintetico** o **Registro posseduto analitico** che differiscono per il numero di colonne di output:

| campo                             | sintetico | analitico |
|-----------------------------------|-----------|-----------|
| biblioteca                        | х         | х         |
| sezione                           | х         | х         |
| collocazione                      | х         | х         |
| specificazione                    | х         | х         |
| sequenza                          | х         | х         |
| ordinamento della collocazione    |           | х         |
| ordinamento della specificazione  |           | х         |
| inventario                        | х         | х         |
| data ingresso in biblioteca       |           | х         |
| prezzo                            |           | х         |
| valore                            |           | х         |
| provenienza                       |           | х         |
| tipo acquisizione                 |           | х         |
| tipo materiale inventariabile     |           | х         |
| precisazione                      | х         | х         |
| categoria di fruizione            | х         | х         |
| motivo di non disponibilità       | х         | х         |
| stato di conservazione            | х         | х         |
| tipo digitalizzazione della copia | х         | х         |
| bid                               |           | х         |
| natura                            |           | х         |
| titolo                            | х         | х         |
| data1                             | х         | х         |
| tipo record                       |           | х         |
| autore principale                 | х         | х         |
| simbolo classificazione           |           | х         |
| codice di sistema + edizione      |           | х         |
| primo soggetto                    |           | х         |
| codice soggettario                |           | х         |
| edizione                          |           | х         |
| paese                             |           | х         |
| lingua                            |           | х         |

Qualora si voglia stampare per gli inventari selezionati il modulo di prelievo in tre copie (una da collocare al posto del volume, una per l'esemplare movimentato e una terza che rimane agli atti), è necessario valorizzare,

in basso nella mappa, il check "modulo di prelievo" e contestualmente indicare la data e il motivo del sul modulo di prelievo viene stampato il codice a barre.

## 3.2 Periodici

## 3.2.1 Stampa lista fascicoli

La funzione è attivabile dal menu laterale: Elaborazioni differite  $\rightarrow$  Stampe  $\rightarrow$  Periodici  $\rightarrow$  Stampa lista fascicoli:

| SBN Menu × Polo di Collaudo SBW | / 🗸 🗙 Biblioteca Altieri Pasolini | ∨ п ∨       |                         | e utente demo eLogout                   |
|---------------------------------|-----------------------------------|-------------|-------------------------|-----------------------------------------|
| Stampa lista fascicoli          |                                   |             |                         |                                         |
| Stampa lista fascico            | bli                               |             |                         |                                         |
| Stampa                          | Fascicoli attesi                  | ~           |                         |                                         |
| Anno iniziale                   |                                   | Anno Finale |                         |                                         |
| Fornitore Ordine                |                                   |             |                         |                                         |
| Fornitore                       |                                   |             |                         | <b>Q</b>                                |
| Stato ordine                    | ~                                 | Tipo ordine |                         | ~                                       |
| Ordinamento                     | Cronologico (data ordine)         | v           | Stampa note             | Si ~                                    |
|                                 |                                   | Conferma    |                         |                                         |
| ICCU - Ambiente di Sviluppo     |                                   |             | Ultimo rilascio il 17/: | 11/2021 10:10 - v. 0.0.1-c6d929a44-svil |

La stampa dell'elenco dei è attivabile selezionando dalla drop 'Stampa' lo stato dei fascicoli oppure lo schedone abbonamento:

- Fascicoli attesi;
- Fascicoli attesi ed in lacuna;
- Fascicoli in lacuna;
- Schedone abbonamento.

Quest'ultima opzione prospetta, oltre ai fascicoli in attesa e/o in lacuna, anche i fascicoli posseduti.

I filtri sono relativi all'anno della data convenzionale di pubblicazione dei fascicoli e, in alternativa tra loro a:

- fornitore (nome del fornitore, stato e tipo d'ordine);
- ordine.

Entrambi i filtri presentano la lente per la ricerca nei rispettivi archivi.

SPCL3-ICCU-MUT-Elaborazioni-differite-1.0(1)

## 3.3 Acquisizione del patrimonio

#### 3.3.1 Stampa Ordine

La funzione è attivabile dal menu laterale: Elaborazioni differite  $\rightarrow$  Stampe  $\rightarrow$  Acquisizione del patrimonio  $\rightarrow$  Stampa Ordine:

| SBN Menu × Polo di Collau   | udo SBW 🗸 🗙 Biblioteca Altieri Pa | asolini 🗸 IT 🗸        |                               | ⊖ utente demo ↔Logout           |
|-----------------------------|-----------------------------------|-----------------------|-------------------------------|---------------------------------|
| Stampa Ordine               |                                   |                       |                               |                                 |
| Stampa Ordine               | 1                                 |                       |                               |                                 |
| Tipo ordine                 | Acquisto Vision                   | e Trattenuta 🗌 Cambio | Deposito Legale               | 🗌 Rilegatura                    |
| Data ordine da              | 🧃 gg / mm / aaaa                  | a:                    | 🧃 gg / mm / aaaa              | -                               |
| Fornitore                   |                                   |                       |                               | ٩                               |
| Non ancora stampati         | 🔵 Già s                           | stampati (ristampa)   |                               |                                 |
| Risultati in file           | Unico                             | 🔿 Distinti            |                               |                                 |
| Ordinamento                 | Data ascendente                   | ~                     |                               |                                 |
|                             |                                   | Conferma              |                               |                                 |
| ICCU - Ambiente di Sviluppo |                                   |                       | Ultimo rilascio il 17/11/2021 | 10:10 - v. 0.0.1-c6d929a44-svil |

La mappa consente di selezionare i seguenti dati di input combinabili tra loro:

- Tipo ordine;
- intervallo date;
- fornitore: è presente la lente per entrare in Ricerca Fornitore.

Per default il sistema stampa gli ordini della biblioteca operante non ancora stampati. Qualora si voglia ristampare una lettera d'ordine si deve valorizzare il radio button "già stampati".

L'elaborazione produce un unico file contenente la lettera d'ordine da spedire al fornitore. In questo caso conterrà più ordini allo stesso fornitore. È anche possibile produrre i risultati in più file (uno per ordine) valorizzando l'apposito radio button.

I criteri di ordinamento riguardano la data (ascendente o discendente).

## 3.3.2 Stampa elenco opere in digitalizzazione / rilegatura

La funzione è attivabile dal menu laterale: Elaborazioni differite  $\rightarrow$  Stampe  $\rightarrow$  Acquisizione del patrimonio  $\rightarrow$  Stampa elenco opere in digitalizzazione / rilegatura:

SPCL3-ICCU-MUT-Elaborazioni-differite-1.0 (1)

| Contention     Vertex     Parte detect opere in digitalizzazione / rilegatura     Data uscita da: <ul> <li>gg / mm / aaaa</li> <li>Data vientro da:</li> <li>gg / mm / aaaa</li> <li>Data vientro da:</li> <li>gg / mm / aaaa</li> <li>Data vientro presunta</li> <li>gg / mm / aaaa</li> <li>Data vientro presunta</li> <li>gg / mm / aaaa</li> <li>Data vientro presunta</li> <li>gg / mm / aaaa</li> <li>Data vientro presunta</li> <li>go / mm / aaaa</li> <li>Data vientro presunta</li> <li>go / mm / aaaa</li> <li>Data vientro presunta</li> <li>go / mm / aaaa</li> <li>Data vientro presunta</li> <li>go / mm / aaaa</li> <li>Data vientro presunta</li> <li>go / mm / aaaa</li> <li>Data vientro presunta</li> <li>go / mm / aaaa</li> <li>Data vientro presunta</li> <li>go / mm / aaaa</li> <li>Data vientro presunta</li> <li>go / mm / aaaa</li> <li>Data vientro presunta a:</li> <li>ordinamento</li> <li>Data uscita ascendente</li> </ul> |                             |                             |                               |                                 |
|----------------------------------------------------------------------------------------------------|-----------------------------|-----------------------------|-------------------------------|---------------------------------|
| Stampa elenco opere in digitalizzazione / rilegi                                                                                                    | atura                       |                             |                               |                                 |
| Stampa elenco                                                                                                    | o opere in digitalizzazione | / rilegatura                |                               |                                 |
| Data uscita da:                                                                                                    | 👕 gg / mm / aaaa            | Data uscita a:              | 👕 gg / mm / aaaa              |                                 |
| Data rientro da:                                                                                                    | i gg / mm / aaaa            | Data rientro a:             | 👕 gg / mm / aaaa              |                                 |
| Data rientro presunta<br>da:                                                                                                    | 👕 gg / mm / aaaa            | Data rientro<br>presunta a: | 👕 gg / mm / aaaa              |                                 |
| Solo opere tuttora in ri                                                                                                    | legatura                    | 🗌 Ristampa de               | lle etichette                 |                                 |
| Ordinamento                                                                                                    | Data uscita ascendente      | ~                           |                               |                                 |
|                                                                                                    |                             | Conferma                    |                               |                                 |
| ICCU - Ambiente di Sviluppo                                                                                                    |                             |                             | Ultimo rilascio il 17/11/2021 | 10:10 - v. 0.0.1-c6d929a44-svil |

La stampa è personalizzabile con i seguenti parametri di stampa in combinazione tra loro:

- intervallo date di uscita;
- intervallo date di rientro;
- intervallo date di rientro presunte.

La stampa è automaticamente filtrata per la biblioteca corrente. Il criterio di ordinamento è disponibile per data ascendente o discendente.

#### 3.3.3 Stampa ripartizione spese

La funzione è attivabile dal menu laterale: Elaborazioni differite  $\rightarrow$  Stampe  $\rightarrow$  Acquisizione del patrimonio  $\rightarrow$  Stampa ripartizione spese:

Dalla maschera è possibile attivare due tipi di elaborazione:

- Statistiche contabili: fornisce le statistiche quantitative sulle spese di acquisizione;
- Statistiche sui tempi: fornisce le statistiche temporali sul flusso di acquisizione del patrimonio.

SPCL3-ICCU-MUT-Elaborazioni-differite-1.0 (1)

Manuale Utente - Lotto 3

| partizione spese  |           |                       |   |          |           |                     |   |  |
|-------------------|-----------|-----------------------|---|----------|-----------|---------------------|---|--|
| Stampa rip        | artizio   | ne spese              |   |          |           |                     |   |  |
| Statistiche co    | ontabili  | Statistiche sui tempi |   |          |           |                     |   |  |
| Anno ordine       | 2021      |                       |   |          |           |                     |   |  |
| Data ordine da:   | Î         | gg / mm / aaaa        |   | a:       | 🧃 gg / mr | n / aaaa            |   |  |
| Sezione           |           | ٩                     |   |          |           |                     |   |  |
| Fornitore         |           | ٩                     |   |          |           |                     |   |  |
| Natura            |           |                       | ~ |          |           |                     |   |  |
| Tipo materiale    |           |                       | ~ |          |           |                     |   |  |
| Supporto          |           |                       | ~ |          |           |                     |   |  |
| Tipo record       |           |                       | ~ |          |           |                     |   |  |
| Classi Dewey      |           |                       | ~ |          |           |                     |   |  |
| Lingua            |           |                       | ~ |          |           |                     |   |  |
| Paese             |           |                       | ~ |          |           |                     |   |  |
| 🔘 Ordini privi di | inventari |                       |   |          |           |                     |   |  |
| Ordinamento       |           |                       | ~ | Modello  | Riparti   | zione per tipologia | ~ |  |
|                   |           |                       |   | Conforma |           |                     |   |  |
|                   |           |                       |   | Contenna |           |                     |   |  |
|                   |           |                       |   |          |           |                     |   |  |

Con questa funzione è possibile elaborare le statistiche contabili e ottenere un quadro delle spese ripartite secondo i parametri scelti. I dati possono essere ripartiti per:

- tipo ordine;
- sezione;
- fornitore;
- ordini.

Si può filtrare per i seguenti parametri:

- anno dell'ordine;
- intervallo di date di creazione ordine;
- sezione di acquisizione;

SPCL3-ICCU-MUT-Elaborazioni-differite-1.0(1)

Manuale Utente - Lotto 3

- fornitore;
- natura;
- tipo materiale inventariabile;
- supporto;
- tipo record;
- classi;
- lingua;
- paese.

Selezionando il radio button "ordini privi di inventari" si possono includere nel calcolo gli ordini che non hanno inventari collegati.

#### 3.3.4 Stampa shipping manifest

La funzione è attivabile dal menu laterale: Elaborazioni differite  $\rightarrow$  Stampe  $\rightarrow$  Acquisizione del patrimonio  $\rightarrow$  Stampa shipping manifest:

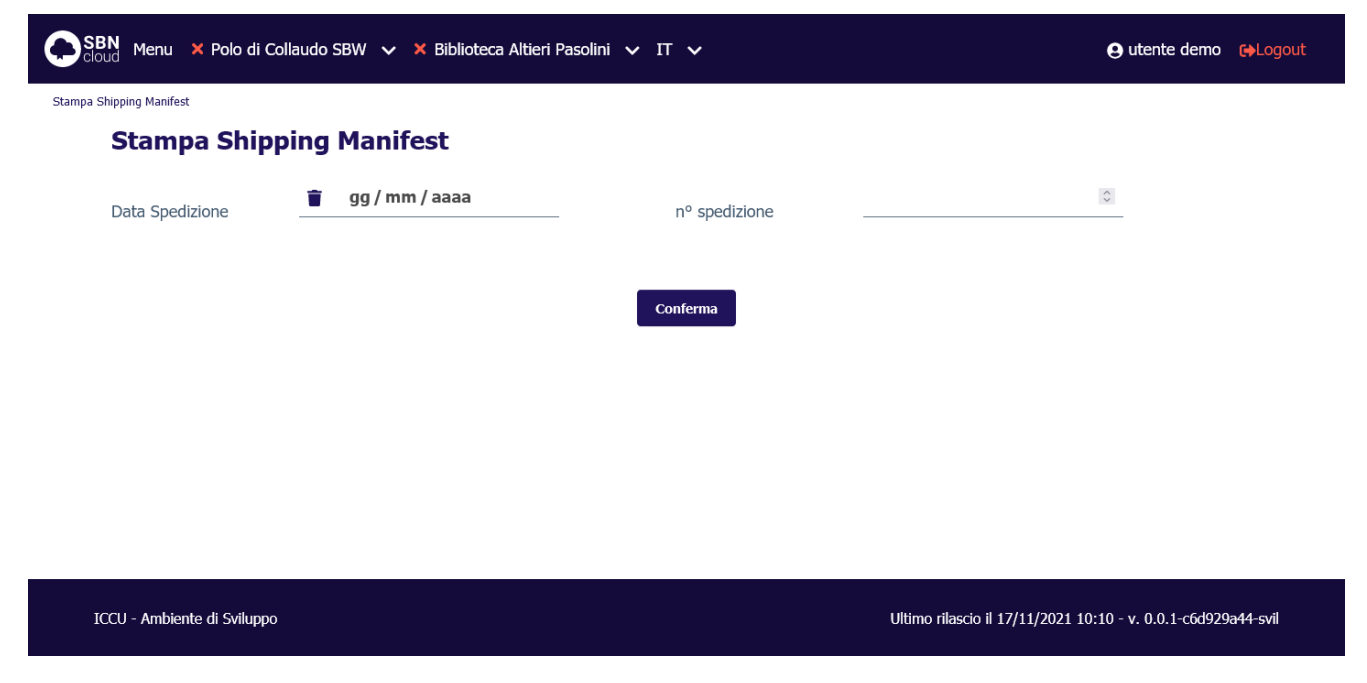

Lo shipping manifest è una lista di inventari che accompagna la spedizione di un ordine di lavorazione. È stato sviluppato per risolvere le specifiche esigenze di invio alla digitalizzazione previste dall'iter del progetto Google, ma può risultare utile anche in altri contesti.

Dando in input la data (obbligatoria) e il numero di spedizione si ottiene un file TXT con l'elenco di tutti gli inventari per i quali sono stati compilati e spediti uno o più ordini di digitalizzazione. L'output presenta un elenco di inventari ciascuno dei quali è preceduto dalla biblioteca di provenienza e dal numero di "carrello" (identificativo di raggruppamento di spedizione associato all'ordine), come risulta dall'es.:

ICCU011 IC 000024244 ICCU011 IC 000050742 ICCU011 IC 000024248 ICCU011 IC 000024265

R.T. I. Almaviva S.p.A./ Almawave S.p.A./ Indra Italia S.p.A./Pwc Advisory S.p.A. Uso Confidenziale R.T. I. Almaviva S.p.A/ Almawave S.p.a/ Indra Italia S.p.A/Pwc Advisory S.p.A Manuale Utente - Lotto 3 Sistema Pubblico di Connettività LOTTO 3

SPCL3-ICCU-MUT-Elaborazioni-differite-1.0(1)

Lo shipping manifest può essere prodotto soltanto per spedizioni relative ad ordini al fornitore indicato nella sezione fornitore della configurazione ordini.

## 3.4 Servizi

#### 3.4.1 Stampa utenti lettori

La funzione è attivabile dal menu laterale: Elaborazioni differite  $\rightarrow$  Stampe  $\rightarrow$  Acquisizione del patrimonio  $\rightarrow$  Stampa Utenti lettori:

| SBN Menu 🗙 Polo di Collau<br><sup>cloud</sup> | do SBW 🗸 🗙 Biblioteca Altieri Pasolini 🗸 IT | ~                               |                       | e              | utente demo       | <b>(</b> →Logo |
|-----------------------------------------------|---------------------------------------------|---------------------------------|-----------------------|----------------|-------------------|----------------|
| a Utenti Lettori                              | attari                                      |                                 |                       |                |                   |                |
|                                               | e) / Denominazione                          |                                 | Inizio                | O Esatto       | O Parole          |                |
| Noninatio (cognonic noni                      |                                             |                                 |                       |                |                   |                |
| Cod.Utente                                    |                                             |                                 |                       |                |                   |                |
| Codice Fiscale                                |                                             |                                 |                       |                |                   |                |
| Cod.Ateneo                                    | v                                           | Codice Matricola                |                       |                |                   |                |
| E-mail                                        |                                             |                                 |                       |                |                   |                |
| Data Nascita da:                              | 🧃 gg / mm / aaaa                            | a:                              | gg / mm / aaaa        |                |                   |                |
| Tipo Autorizzazione                           | v                                           |                                 |                       |                |                   |                |
| Data fine<br>Autorizzazione da:               | 👕 gg / mm / aaaa                            | a: 🚺                            | gg / mm / aaaa        |                |                   |                |
| Nazione                                       | v                                           |                                 |                       |                |                   |                |
| Professione                                   | ~                                           | Occupazione                     |                       |                |                   | v              |
| Titolo di Studio                              | ~                                           | Specificità titoli di<br>studio |                       |                |                   | ×              |
| Provincia                                     | v                                           |                                 |                       |                |                   |                |
| Tipo pers. giuridica                          | v                                           |                                 |                       |                |                   |                |
| Materie di interesse                          | ~                                           |                                 |                       |                |                   |                |
|                                               | _                                           |                                 |                       |                |                   |                |
|                                               | Co                                          | nferma                          |                       |                |                   |                |
| ICCI - Amhiente di Sviluppo                   |                                             |                                 | Ultimo rilaccio il 17 | /11/2021 10:10 | - v. 0.0 1-c6d020 | )a44-svil      |

I canali attraverso i quali si seleziona la lista degli utenti da stampare sono:

| Versione 1.0   | R.T. I. Almaviva S.p.A./ Almawave S.p.A./                    | Pagina   |
|----------------|--------------------------------------------------------------|----------|
| del 01/06/2021 | Indra Italia S.p.A./Pwc Advisory S.p.A.<br>Uso Confidenziale | 18 di 51 |

SPCL3-ICCU-MUT-Elaborazioni-differite-1.0(1)

Manuale Utente - Lotto 3

- nominativo (intero, troncato o per parole);
- codice utente;
- codice fiscale;
- codice di ateneo e numero di matricola;
- e-mail.

Questi canali hanno tutti un risultato univoco, ad eccezione del nominativo, che può dar luogo ad una risposta multipla e producono una stampa degli utenti presenti in biblioteca e/o in SBNCloud; tutti gli altri canali, combinabili tra loro, stampano una lista di soli utenti della biblioteca operante.

I canali sono:

- intervallo di data di nascita (da gg/mm/aaaa a gg/mm/aaaa);
- tipo di autorizzazione;
- scadenza dell'autorizzazione (da gg/mm/aaaa a gg/mm/aaaa);
- cittadinanza;
- professione o professione e occupazione:
- titolo di studio o titolo di studio e specificità del titolo di studio;
- provincia di residenza;
- personalità giuridica (per poter selezionare o escludere gli utenti enti);
- materia di interesse.

## 3.4.2 Stampa storico servizi

La funzione è attivabile dal menu laterale: Elaborazioni differite  $\rightarrow$  Stampe  $\rightarrow$  Acquisizione del patrimonio  $\rightarrow$  Stampa storico servizi:

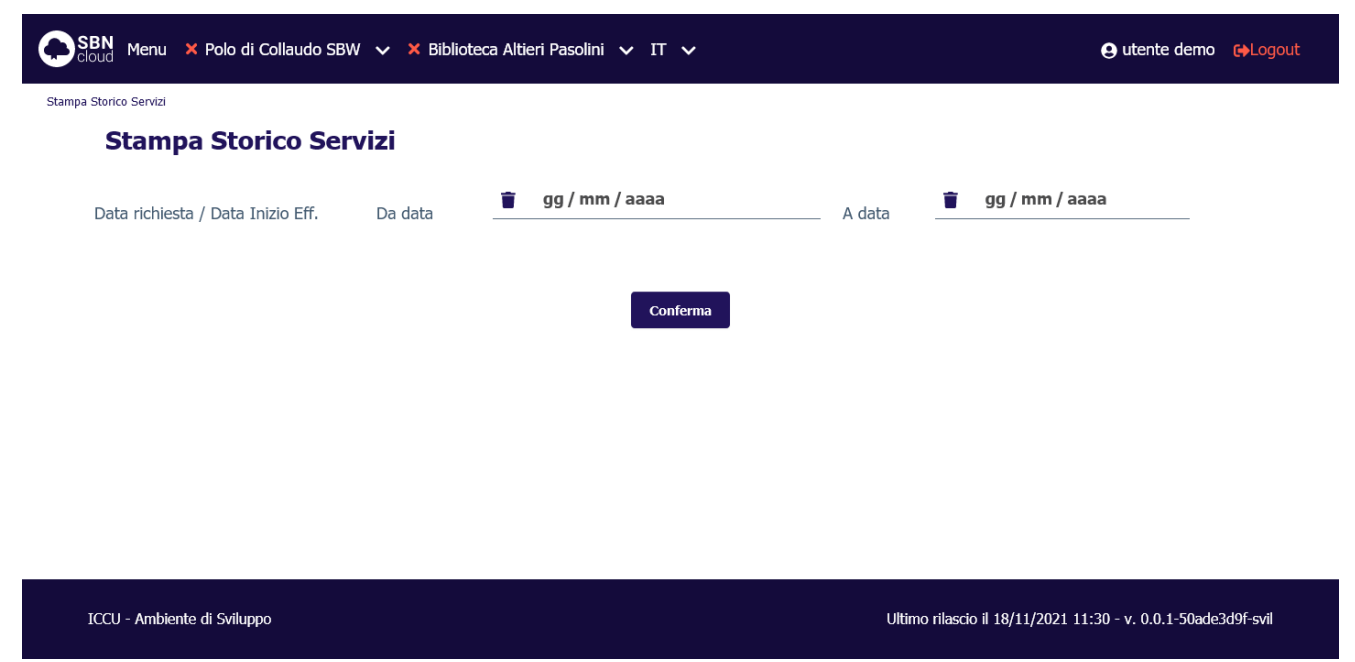

La stampa storico servizi riguarda solo i movimenti archiviati. L'unico dato da inserire in input è l'intervallo di date nel quale ricadono i movimenti archiviati di cui si desidera avere la stampa. Per i movimenti che non hanno una data di inizio effettiva (es. movimenti annullati, cancellati, etc. prima della Consegna del documento al

| Versione 1.0   | R.T. I. Almaviva S.p.A./ Almawave S.p.A./                    | Pagina   |
|----------------|--------------------------------------------------------------|----------|
| del 01/06/2021 | Indra Italia S.p.A./Pwc Advisory S.p.A.<br>Uso Confidenziale | 19 di 51 |

Sistema Pubblico di Connettività LOTTO 3

SPCL3-ICCU-MUT-Elaborazioni-differite-1.0(1)

Manuale Utente - Lotto 3

lettore) il sistema prende in esame la data di richiesta del servizio. I movimenti sono archiviati in forma anonima pertanto l'output non presenta i dati identificativi degli utenti.

SPCL3-ICCU-MUT-Elaborazioni-differite-1.0 (1)

## 4. FUNZIONI DI SERVIZIO

#### 4.1 Area Descrizione del patrimonio

#### 4.1.1 Allineamenti

La funzione è attivabile dal menu laterale: Elaborazioni differite  $\rightarrow$  Funzioni di servizio  $\rightarrow$  Area descrizione del patrimonio  $\rightarrow$  Allineamenti:

|          | BN Menu 🗙 Polo di Colla                                                                                                    | audo SBW 👽 🗙 Biblioteca Altieri Pasoli                                       | ni 🗸 IT 🗸                         |                                   | e utente demo          | €→Logout |
|----------|----------------------------------------------------------------------------------------------------|------------------------------------------------------------------------------|-----------------------------------|-----------------------------------|------------------------|----------|
| Allinear | nento Base Dati                                                                                                    |                                                                              |                                   |                                   |                        |          |
|          | Allineamento I                                                                                                    | Base Dati                                                                    |                                   |                                   |                        |          |
|          | ALLA PRESSIONE DEL TA<br>LOCALE AL SISTEMA CEN                                                                                                    | STO "Prenota" VERRA' INVIATA LA RICHI<br>ITRALE;                             | ESTA DI SCHEDULAZIONE DI          | EL BATCH DI ALLINEAMENTO DELLA B/ | ASE INFORMATIVA        |          |
|          | - SE SI IMPOSTA UNA TII<br>DALL'ALLINEAMENTO DE                                                                                                    | POLOGIA DI MATERIALE L'ALLINEAMENT(<br>GLI AUTORI, POI DELLE MARCHE;         | O DEI DOCUMENTI SARA' LIN         | IITATO AL TIPO MATERIALE RICHIEST | 'o e verra' segui      | то       |
|          | - SE SI IMPOSTA UNA DA<br>FILTRATI GLI ALLINEAME                                                                                                    | NTA DA VERRANNO FILTRATI GLI ALLINE/<br>ENTI PER L'INTERVALLO DI DATE RICHIE | AMENTI PER LA DATA RICHIE<br>STE; | STA; SE SI IMPOSTA ANCHE LA DATA  | A VERRANNO             |          |
|          | - SE SI VALORIZZA IL CAMPO "Identificativo lista allineamento" LA PROCEDURA RICERCA IL FILE RICHIESTO SUL SERVER CENTRALE (INDICE) ED ALLINEA<br>SOLO I RETICOLI PRESENTI SU TALE FILE; |                                                                              |                                   |                                   | IEA                    |          |
|          | Tipo materiale:                                                                                                    | ● Tutti   ○ Moderno   ○ Antico                                               | 🔿 Cartografia 🔵 Grafica           | O Musica O Audiovisivo O Ele      | ettronico              |          |
|          | Data inizio                                                                                                    | 📋 gg / mm / aaaa                                                             | Data Fine                         | 🧃 gg / mm / aaaa                  |                        |          |
|          | Identificativo lista allinear                                                                                                    | mento                                                                        |                                   | _                                 |                        |          |
|          |                                                                                                    |                                                                              | Prenota                           |                                   |                        |          |
|          | ICCU - Ambiente di Sviluppo                                                                                                    |                                                                              |                                   | Ultimo rilascio il 17/11/2021 10  | :10 - v. 0.0.1-c6d929a | a44-svil |

La procedura degli Allineamenti è necessaria per aggiornare alle variazioni intervenute in Indice i record del catalogo di SBNCloud condivisi con il sistema centrale e che sono stati modificati da altri Poli. La procedura deve essere lanciata da una delle biblioteche di SBNCloud, con frequenza di solito giornaliera per evitare che il numero degli oggetti da allineare diventi troppo alto.

Indipendentemente dalla biblioteca che effettua la richiesta di allineamento, la procedura ha effetto per le notizie di tutte le biblioteche attive in SBNCloud.

Il mancato allineamento delle biblioteche che gestiscono il record in oggetto, 'congela' il record impedendo ulteriori aggiornamenti.

I filtri possibili per questa attività sono:

- tipo materiale;
- intervallo di date di variazione del record;

Manuale Utente - Lotto 3

• identificativo lista allineamento.

La procedura allinea automaticamente anche tutte quelle authority (nomi, marche, soggetti) per cui l'Indice gestisce la localizzazione.

Se il numero dei record da allineare (titoli + authority) è superiore ai 2500, il sistema non procede immediatamente, ma indica nel report al richiedente l'identificativo della lista degli oggetti da allineare che sarà cura del bibliotecario indicare nella prossima esecuzione nell'apposito campo 'Identificativo lista allineamento'. Il gestore di SBNCloud riceverà inoltre una comunicazione per e-mail contenente l'identificativo di cui sopra.

La procedura allinea automaticamente i record nei dati e/o legami ad eccezione di:

- errori applicativi per cui è necessario contattare l'assistenza di SBNCloud;
- record malformati;
- record cancellati.

Il report dell'elaborazione riporta gli identificativi oggetto di allineamento con accanto le causali (dati e/o legami) delle operazioni effettuate, segnalando l'esito di allineamento positivo o negativo.

In caso di fusione il sistema provvede in automatico alla cattura del BID di arrivo e successivamente alla fusione con spostamento dei dati gestionali e semantici.

In caso di cancellazione la procedura di allineamento, in presenza di dati gestionali (ad eccezione degli ordini cancellati) sul record da cancellare, non può provvedere in automatico alla cancellazione in locale. Il BID viene perciò aggiornato allo stato di BID solo locale e contestualmente viene inviata segnalazione via e-mail a ciascuna delle biblioteche che hanno dati gestionali associati al BID di cui l'Indice ha richiesto la cancellazione.

In caso di mancata o incompleta cattura di un record con il suo reticolo, il sistema segnalerà nel report la presenza degli errori da sanare prima di procedere ad un nuovo allineamento puntuale o massivo di tali record.

## 4.1.2 Allineamento repertori

La funzione è attivabile dal menu laterale: Elaborazioni differite  $\rightarrow$  Funzioni di servizio  $\rightarrow$  Area descrizione del patrimonio  $\rightarrow$  Allineamento repertori:

Manuale Utente - Lotto 3

Sistema Pubblico di Connettività LOTTO 3

SPCL3-ICCU-MUT-Elaborazioni-differite-1.0(1)

| SBN Menu 🗙 Polo di Collaudo SBW 🗸 🗙 Biblioteca Altieri Pasolini 🗸 IT 🗸                                                 | e utente demo        | <b>€</b> →Logout |
|----------------------------------------------------------------------------------------------------|----------------------|------------------|
| Allineamento Repertori                                                                                                 |                      |                  |
| Allineamento Repertori                                                                                                 |                      |                  |
| ALLA PRESSIONE DEL TASTO "Allinea Repertori base dati Locale" VERRA' EFFETTUATO L'AGGIORNAMENTO DELL'ARCHIVIO DEI REPE | RTORI LOCALE         |                  |
| AL SISTEMA CENTRALE; L'ALLINEAMENTO AVVERRA' IMMEDIATAMENTE                                                            |                      |                  |
| Allinea Repertori base dati Locale                                                                                     |                      |                  |
|                                                                                                    |                      |                  |
|                                                                                                    |                      |                  |
|                                                                                                    |                      |                  |
|                                                                                                    |                      |                  |
| TCC1 - Ambianta di Svilunno Illimo rilaccio il 17/11/2021 10:                                                          | 10 - v. 0.0 1-c6d020 | 244-cuil         |

La procedura consente di allineare la Lista dei Repertori presente sulla base dati di SBNCloud a quella di Indice recependone le implementazioni e gli eventuali interventi correttivi. Data la esiguità dei dati coinvolti la procedura viene eseguita in modalità immediata.

#### 4.1.3 Fusione massiva

La funzione è attivabile dal menu laterale: Elaborazioni differite  $\rightarrow$  Funzioni di servizio  $\rightarrow$  Area descrizione del patrimonio  $\rightarrow$  Fusione massiva:

| SBN Menu 🗙 Polo di Collaudo SBW 🗸 🗙                                                                                    | Biblioteca Altieri Pasolini 🗸 IT 🗸                                                                                                    | e utente demo 🛛 😝 Logout                                  |  |  |  |
|----------------------------------------------------------------------------------------------------|----------------------------------------------------------------------------------------------------|-----------------------------------------------------------|--|--|--|
| Fusione massiva                                                                                                    |                                                                                                    |                                                           |  |  |  |
| Fusione massiva                                                                                                    |                                                                                                    |                                                           |  |  |  |
| ALLA PRESSIONE DEL TASTO "Prenotazione<br>FUSIONE DEGLI OGGETTI I CUI IDENTIFIC<br>TABELLA AGGIORNATA DALLA FUNZIONE I | ALLA PRESSIONE DEL TASTO "Prenotazione batch fusione massiva" VERRA' INVIATA LA RICHIESTA DI SCHEDULAZIONE DEL BATCH CHE EFFETTUERA' LA<br>FUSIONE DEGLI OGGETTI I CUI IDENTIFICATIVI DI PARTENZA ED ARRIVO DELLA FUSIONE SONO PRESENTI O NELLA LISTA SELEZIONATA O NELLA<br>TABELLA AGGIORNATA DALLA FUNZIONE LISTE DI CONFRONTO; |                                                           |  |  |  |
| I CANALI SONO ALTERNATIVI ED E' POSSI                                                                                  | BILE UTILIZZARNE UNO ALLA VOLTA                                                                                                    |                                                           |  |  |  |
| Carica file:                                                                                                    | Scegli file Carica file per l                                                                                                    | Fusione Massiva                                           |  |  |  |
| Identificativo lista:                                                                                                  | v                                                                                                    |                                                           |  |  |  |
|                                                                                                    | Prenotazione batch Fusione massiva                                                                                                    |                                                           |  |  |  |
| ICCU - Ambiente di Sviluppo                                                                                            | Ulti                                                                                                    | mo rilascio il 17/11/2021 10:10 - v. 0.0.1-c6d929a44-svil |  |  |  |

La Fusione massiva permette di accorpare, con un'unica operazione, un numero variabile di documenti locali sui corrispettivi di Indice. Il risultato della fusione sarà lo 'schiacciamento' dei BID locali su quelli di Indice con il trasferimento dei dati semantici e gestionali (soggetti, classi, inventari, collocazioni, esemplari, fascicoli, ordini)

| Versione 1.0   | R.T. I. Almaviva S.p.A./ Almawave S.p.A./                    | Pagina   |
|----------------|--------------------------------------------------------------|----------|
| del 01/06/2021 | Indra Italia S.p.A./Pwc Advisory S.p.A.<br>Uso Confidenziale | 23 di 51 |

SPCL3-ICCU-MUT-Elaborazioni-differite-1.0 (1)

sui nuovi identificativi ora registrati sulla base dati di SBNCloud. I BID oggetto di fusione risulteranno inoltre localizzati in Indice per gestione e, qualora collocati, anche per possesso.

L'utente deve compilare a tale scopo un file CSV di coppie di BID dove gli identificativi locali occupano la prima colonna e sono separati dagli identificativi di Indice dal carattere '|' (pipe) secondo le modalità sotto descritte in esempio:

#### SBW0022180|T000414289 SBW0022179|RAV0069055

Manuale Utente - Lotto 3

La procedura non effettua alcun controllo sulla corrispondenza dei contenuti dei titoli da fondere, controlli che sono demandati al personale bibliotecario.

Dopo aver salvato il file in formato TXT occorrerà procedere alla prenotazione dell'elaborazione differita. Una volta caricato il file guida nel sistema si può procedere alla prenotazione premendo il pulsante 'Prenotazione batch fusione massiva'.

Sul report vengono indicati i BID dei documenti fusi, il totale degli identificativi oggetto di fusione e il totale di quelli per i quali non si è potuto effettuare lo 'schiacciamento'.

## 4.1.4 Cattura massiva

La funzione è attivabile dal menu laterale: Elaborazioni differite  $\rightarrow$  Funzioni di servizio  $\rightarrow$  Area descrizione del patrimonio  $\rightarrow$  Cattura massiva:

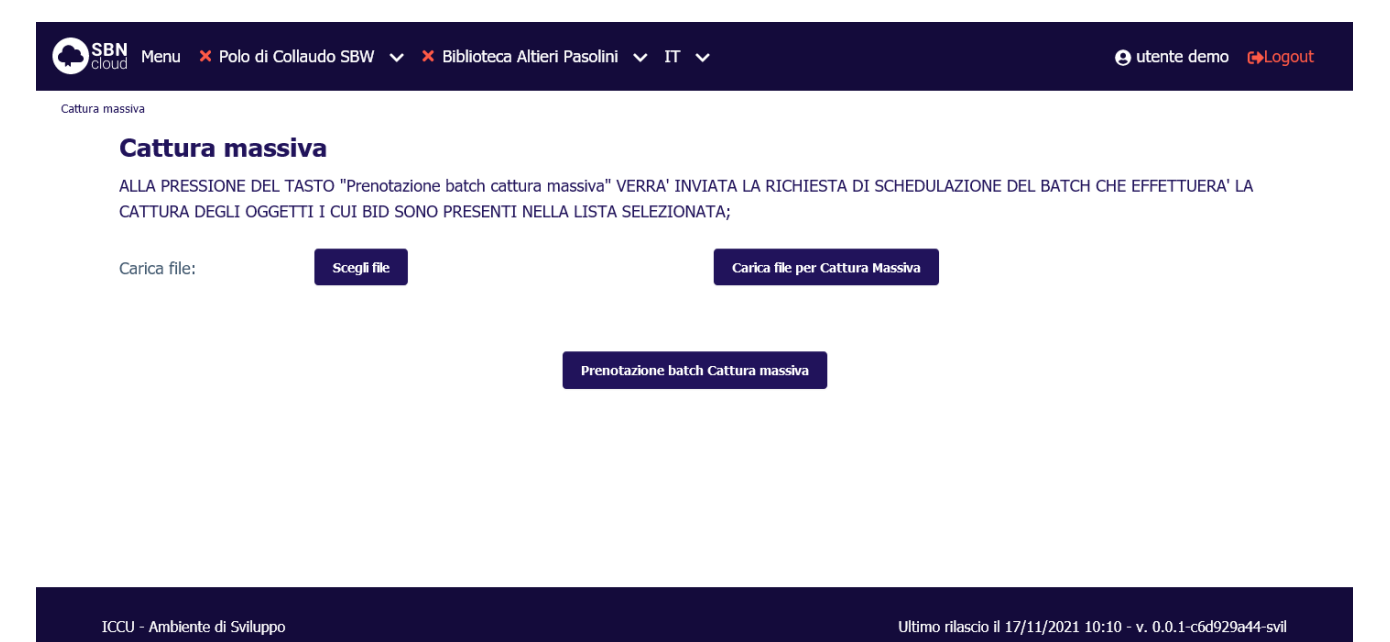

La funzionalità permette di catturare dall'Indice, con un'unica richiesta, un numero variabile di documenti oggetto di ricerca da parte dell'utente. I BID risulteranno, oltre che registrati sulla base dati di SBNCloud, anche localizzati per gestione in Indice.

Come input della procedura il sistema accetta esclusivamente un file TXT contenente un elenco di identificativi titoli (BID). Ad esempio:

| Versione 1.0   | R.T. I. Almaviva S.p.A./ Almawave S.p.A./ | Pagina   |
|----------------|-------------------------------------------|----------|
| dol 01/06/2021 | Indra Italia S.p.A./Pwc Advisory S.p.A.   | 24 di 51 |
| uer 01/00/2021 | Uso Confidenziale                         | 24 UI 51 |

SPCL3-ICCU-MUT-Elaborazioni-differite-1.0 (1)

Manuale Utente - Lotto 3

CFI0167152 GEA0018101 CSA0173363 UB04480648 VEA1077359

Il file viene preso in carico dalla procedura, quindi il sistema emette un messaggio relativo all'avvenuto caricamento. Al momento del caricamento il sistema segnalerà eventuali errori formali del file. L'operatore può quindi prenotare l'elaborazione premendo il pulsante 'Prenotazione batch cattura massiva'.

Se il file di input contiene BID già catturati e quindi già presenti sulla base dati di SBNCloud, il batch aggiornerà la versione presente in locale a quella dell'Indice e, se non già presente, inserirà in Indice la localizzazione per gestione della biblioteca.

Sul report vengono indicati i bid dei documenti catturati, il totale degli identificativi oggetto di cattura e il totale di quelli eventualmente non catturati.

## 4.1.5 Localizzazione massiva

La funzione è attivabile dal menu laterale: Elaborazioni differite  $\rightarrow$  Funzioni di servizio  $\rightarrow$  Area descrizione del patrimonio  $\rightarrow$  Localizzazione massiva:

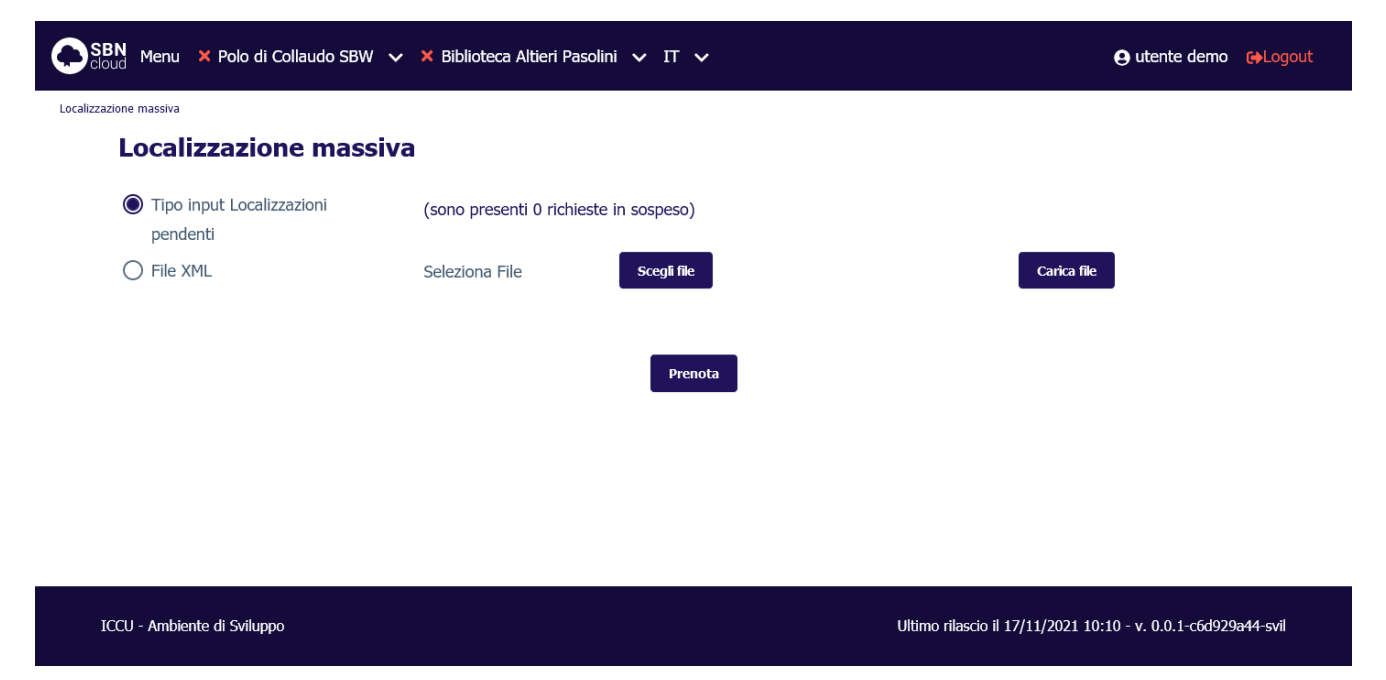

La funzionalità permette di localizzare in modalità massiva una serie di identificativi titoli. La localizzazione avviene di norma in maniera contestuale alla catalogazione/cattura/inventariazione (gestione) e collocazione (possesso) dei documenti ma a volte l'operazione risulta impossibile per problemi di connettività o perché si è operato fuori dagli orari di disponibilità dell'Indice SBN.

La procedura è attivabile con due tipi di input:

• Localizzazioni pendenti: SBNCloud legge da una tabella apposita le localizzazioni non riuscite (evidenziate da un contatore presente sulla pagina di prenotazione);

| Versione 1.0   | R.T. I. Almaviva S.p.A./ Almawave S.p.A./                    | Pagina   |
|----------------|--------------------------------------------------------------|----------|
| del 01/06/2021 | Indra Italia S.p.A./Pwc Advisory S.p.A.<br>Uso Confidenziale | 25 di 51 |

- Manuale Utente Lotto 3
  - File XML: SBNCloud legge riga per riga un file contenente una serie di comandi <Localizza> in formato XML SBNMARC.

Nel file di report tabellare viene riportato l'esito dell'operazione in Indice per ognuna delle localizzazioni fornite in input.

#### 4.2 Area Semantica

#### 4.2.1 Thesauro SKOS

La funzione è attivabile dal menu laterale: Elaborazioni differite  $\rightarrow$  Funzioni di servizio  $\rightarrow$  Area Semantica  $\rightarrow$  Thesauro SKOS:

|             | Menu 🗙 Polo di Collaudo SBW 🗸 🗙 Biblioteca Altieri Pasolini 🗸 IT 🗸 | <b>9</b> utente demo | <b>€</b> →Logout |
|-------------|--------------------------------------------------------------------|----------------------|------------------|
| Thesauro SK | 05                                                                 |                      |                  |
| ٦           | Thesauro SKOS                                                      |                      |                  |
|             | Nuovo soggettario di Firenze                                       |                      |                  |
|             |                                                                    |                      |                  |
|             | <b>P</b> renota aggiornamento                                      |                      |                  |
|             |                                                                    |                      |                  |
|             |                                                                    |                      |                  |
|             |                                                                    |                      |                  |

SBNCloud supporta l'importazione del Thesauro BNCF curato dalla Biblioteca Nazionale di Firenze (BNCF). L'importazione del thesauro in formato SKOS viene utilizzata per popolare gli archivi dei descrittori e dei termini di thesauro legati al soggettario FIR.

La modifica del descrittore comporta la modifica di tutti i soggetti collegati in SBNCloud e di tutti i soggetti condivisi con Indice. La modifica è transazionale in SBNCloud, se la modifica di un soggetto fallisce allora fallisce anche la modifica del descrittore. La procedura in Indice sarà invece invocata per singolo soggetto. Nello specifico: se il soggetto S deve essere modificato:

- se la stringa modificata è già presente in Indice con altro CID allora cancella il CID del soggetto in modifica e sposta tutte le associazioni (legami titolo e CID-CID) sul CID già presente in Indice (fusione). In SBNCloud si sostituirà il CID vecchio con il nuovo.
- se la stringa modificata non è presente in Indice viene aggiornata la stringa mantenendo il CID esistente. Se la stringa modificata esiste in SBNCloud, si conferma la modifica della stringa. Il duplicato solo locale

SPCL3-ICCU-MUT-Elaborazioni-differite-1.0(1)

viene fuso con la stringa modificata, ovvero i legami del duplicato locale vengono spostati sulla stringa modificata ed il duplicato locale viene cancellato.

## 4.2.2 Cancellazione soggetti non utilizzati

La funzione è attivabile dal menu laterale: Elaborazioni differite  $\rightarrow$  Funzioni di servizio  $\rightarrow$  Area Semantica  $\rightarrow$  Cancellazione soggetti non utilizzati:

| SBN Menu × Polo di Collaud            | do SBW 🗸 🗙 Biblioteca Altieri i | Pasolini 🗸 IT 🗸              |                                  | ⊖ utente demo GLogout         |
|---------------------------------------|---------------------------------|------------------------------|----------------------------------|-------------------------------|
| Cancellazione soggetti non utilizzati |                                 |                              |                                  |                               |
| Cancellazione so                      | o <b>gg</b> etti non utilizza   | ti                           |                                  |                               |
| Codice soggettario                    | FIR - Soggettario SBN           | <ul> <li>Edizione</li> </ul> | E - Entrambe                     | ~                             |
|                                       |                                 |                              |                                  |                               |
|                                       |                                 | Conferma                     |                                  |                               |
|                                       |                                 |                              |                                  |                               |
|                                       |                                 |                              |                                  |                               |
|                                       |                                 |                              |                                  |                               |
|                                       |                                 |                              |                                  |                               |
|                                       |                                 |                              |                                  |                               |
| ICCU - Ambiente di Sviluppo           |                                 |                              | Ultimo rilascio il 17/11/2021 10 | :10 - v. 0.0.1-c6d929a44-svil |

La procedura permette di cancellare i soggetti non più utilizzati, ovvero legati a titolo, da nessuna biblioteca operante in SBNCloud. I filtri utilizzabili sono:

- Codice soggettario;
- edizione: disponibile solo per il soggettario FIR.

Nel caso di soggetti del soggettario FIR condivisi con Indice questi verranno delocalizzati in indice.

## 4.3 Area Gestione del patrimonio

## 4.3.1 Importa URI copia digitale

La funzione è attivabile dal menu laterale: Elaborazioni differite  $\rightarrow$  Funzioni di servizio  $\rightarrow$  Area gestione del patrimonio  $\rightarrow$  Importa URI copia digitale.

La funzione in oggetto permette l'aggiornamento massivo degli inventari e le relative localizzazioni (in biblioteca) per quanto riguarda i dati digitali ad essi associati.

La procedura accetta come input unicamente file di testo contenenti un elenco di identificativi, uno per riga.

Le singole righe devono contenere identificativi documenti (BID) oppure chiavi inventari.

La procedura permette di indicare il livello di digitalizzazione da assegnare al materiale (parziale/completa) e, nel caso il tipo di input preveda inventari, le specifiche della digitalizzazione che sono proprie del materiale posseduto:

| Versione 1.0   | R.T. I. Almaviva S.p.A./ Almawave S.p.A./ | Pagina   |
|----------------|-------------------------------------------|----------|
| dol 01/06/2021 | Indra Italia S.p.A./Pwc Advisory S.p.A.   | 27 di 51 |
| dei 01/00/2021 | Uso Confidenziale                         | 27 UI 51 |

SPCL3-ICCU-MUT-Elaborazioni-differite-1.0 (1)

- progetto/Collezione digitale;
- disponibilità da remoto.

La procedura agisce esclusivamente sulla biblioteca operante. Quindi ogni inventario non appartenente alla biblioteca che esegue la procedura oppure il cui titolo non risulta localizzato per possesso alla biblioteca, sarà escluso dall'elaborazione.

La procedura include un controllo che evita l'inserimento di URI duplicati. Nel caso l'URI fornito sia già presente sul titolo/inventario di destinazione le informazioni per quel record non verranno aggiornate.

Inoltre è possibile specificare la modalità di aggiornamento a fronte di URI già presenti a sistema per gli identificati forniti in input. Le modalità previste sono due:

- Aggiungi: aggiunge il nuovo URI a quelli esistenti;
- **Sostituisci**: sostituisce tutti gli URI presenti con quello fornito.

Nella tabella seguente il comportamento della procedura a fronte di URI già presenti a sistema:

| Tipo input | Modalità    | URI già presenti | Operazione eseguita                     |
|------------|-------------|------------------|-----------------------------------------|
| Inventari  | aggiungi    | 0                | Aggiunge il nuovo URI                   |
|            |             | 1                | Aggiunge il nuovo URI se diverso        |
|            |             | >1               | Aggiunge il nuovo URI se diverso        |
|            | sostituisci | 0                | Aggiunge il nuovo URI                   |
|            |             | 1                | Sostituisce il vecchio URI con il nuovo |
|            |             | >1               | Sostituisce i vecchi URI con il nuovo   |
| BID        | aggiungi    | 0                | Aggiunge il nuovo URI                   |
|            |             | 1                | Aggiunge il nuovo URI se diverso        |
|            |             | >1               | Aggiunge il nuovo URI se diverso        |
|            | sostituisci | 0                | Aggiunge il nuovo URI                   |
|            |             | 1                | Sostituisce il vecchio URI con il nuovo |
|            |             | >1               | Sostituisce i vecchi URI con il nuovo   |

Nel caso di input basato su inventari il processo viene eseguito in due fasi:

- 1. vengono aggiornati gli URI di inventario;
- 2. vengono aggiornate le localizzazioni di SBNCloud: acquisendo gli URI da tutti gli inventari di biblioteca che afferiscono al particolare titolo verrà costruita una stringa contenente URI multipli che verrà utilizzata per aggiornare la localizzazione sempre in modalità sostituzione.

La procedura può essere attivata in due modalità differenti:

## Genera URI

Nel caso in cui il file di input contenga unicamente un elenco di identificativi il sistema può generare automaticamente un URI seguendo uno dei modelli definiti nella tabella codici "Modello URI per Copia Digitale" (CMUD).

In questo caso dovrà essere specificato un prefisso per l'URI calcolato (es. http://) e, opzionalmente, un suffisso. Il pulsante "Verifica" può essere usato per visionare un'anteprima degli URI che saranno generati dalla procedura.

| Versione 1.0   |  |
|----------------|--|
| del 01/06/2021 |  |

Se il tipo di input scelto è "BID", il modello non potrà fare riferimento ai dati propri dell'inventario (serie o numero di inventario).

| SBN Menu × Polo di Collaudo SBW ~              | 🗙 Biblioteca Altieri Pasolini 🗸 IT 🗸  |                                  | e utente demo eLogout         |
|------------------------------------------------|---------------------------------------|----------------------------------|-------------------------------|
| Importa URI Copia Digitale                     |                                       |                                  |                               |
| Importa URI Copia Di                           | gitale                                |                                  |                               |
| Seleziona File                                 | Scegli file                           | Carica file selezionato          |                               |
| Acquisisci URI Genera UR                       | <u> </u>                              |                                  |                               |
| Tipo file                                      | O Bid ( Inventari ) Shipping Manifest |                                  |                               |
| Prefisso                                       |                                       |                                  |                               |
| Modello URI                                    | ~                                     |                                  |                               |
| Elimina gli spazi presenti nell'URI            |                                       |                                  |                               |
| Suffisso                                       |                                       | Verifica                         |                               |
| Digitalizzazione                               | Completa ~                            |                                  |                               |
| Progetto/Collezione digitale                   | ~                                     |                                  |                               |
| Disponibilità da remoto                        | ~                                     |                                  |                               |
| Prepara file per importazione URI in<br>Indice |                                       |                                  |                               |
| Modalità URI multipli                          | Aggiungi                              |                                  |                               |
|                                                | Prenota                               |                                  |                               |
| ICCU - Ambiente di Sviluppo                    |                                       | Ultimo rilascio il 17/11/2021 10 | :10 - v. 0.0.1-c6d929a44-svil |

## Acquisisci URI

Nel caso si disponga di URI provenienti da fonti esterne è possibile associarli agli identificativi presenti nel file di input. In questo caso l'URI dovrà seguire l'identificativo cui si riferisce, separato da un carattere "TAB" (U0009). In caso si tratti di URI multipli questi vanno riportati separati dal carattere pipe "|" (U007C).

SPCL3-ICCU-MUT-Elaborazioni-differite-1.0 (1)

Manuale Utente - Lotto 3

| SBN Menu 🗙 Polo di Collaudo SBW 🗸              | 🗴 🗙 Biblioteca Altieri Pasolini 🗸 | П ~            | e utente demo e Logout                                        |  |
|------------------------------------------------|-----------------------------------|----------------|---------------------------------------------------------------|--|
| Importa URI Copia Digitale                     |                                   |                |                                                               |  |
| Importa URI Copia D                            | igitale                           |                |                                                               |  |
| Seleziona File                                 | Scegli file                       | Carica file se | elezionato                                                    |  |
| Acquisisci URI Genera UR                       | I                                 |                |                                                               |  |
| Tipo file                                      | Inventario + URI                  | ~              |                                                               |  |
| Digitalizzazione                               | Completa                          | v              |                                                               |  |
| Progetto/Collezione digitale                   |                                   | ~              |                                                               |  |
| Disponibilità da remoto                        |                                   | ~              |                                                               |  |
| Prepara file per importazione URI in<br>Indice |                                   |                |                                                               |  |
| Modalità URI multipli                          | ● Aggiungi 🔿 Sostituisci          |                |                                                               |  |
|                                                |                                   | Prenota        |                                                               |  |
| ICCU - Ambiente di Sviluppo                    |                                   | l              | Ultimo rilascio il 17/11/2021 10:10 - v. 0.0.1-c6d929a44-svil |  |

Il report finale riporterà l'elenco delle operazioni effettuate su ogni identificativo fornito in input.

#### 4.3.2 Spostamento collocazioni

La funzione è attivabile dal menu laterale: Elaborazioni differite  $\rightarrow$  Funzioni di servizio  $\rightarrow$  Area gestione del patrimonio  $\rightarrow$  Spostamento collocazioni:

| Manua | le | Utente - | Lotto 3 | ; |
|-------|----|----------|---------|---|
|-------|----|----------|---------|---|

| SBN Menu 🗙 Polo di Collaudo SBW 🗸 3 | 🗙 Biblioteca Altieri Pasolini 🗸 IT 🗸  |                                    | e utente demo 🕞 Logout          |
|-------------------------------------|---------------------------------------|------------------------------------|---------------------------------|
| Spostamento Collocazioni            |                                       |                                    |                                 |
| Spostamento Inventari               | i                                     |                                    |                                 |
| Intervallo di Inventari Collog      | cazione                               |                                    |                                 |
| Serie                               | Dal numero                            | I numero                           | ٥                               |
| Nuova Collocazione                  |                                       |                                    |                                 |
| Sezione di arrivo                   |                                       | ٩                                  |                                 |
| Collocazione provvisoria            |                                       | ٩                                  |                                 |
| Specificazione provvisoria          |                                       | ٩                                  |                                 |
| Spostamento ad altra collocazione   | O Ricollocare alla sezione definitiva | O Spostamento a sezione temporanea |                                 |
| Anche inventari in prestito         | Ristampa delle etichette              |                                    |                                 |
|                                     | Conferma                              | 3                                  |                                 |
| ICCU - Ambiente di Sviluppo         |                                       | Ultimo rilascio il 17/11/2021 1    | 10:10 - v. 0.0.1-c6d929a44-svil |

La funzione consente di spostare le collocazioni di più documenti da una sezione/collocazione/specificazione ad una sezione/collocazione/specificazione di arrivo che può essere "temporanea" o "definitiva".

La selezione dei documenti può avvenire dando in input un intervallo di inventari (tab **Intervallo di inventari**) appartenenti alla medesima serie oppure fornendo l'indicazione della sezione e, facoltativamente, di un range di collocazioni (tab **Collocazione**).

Requisito necessario al corretto funzionamento della procedura, nel caso di spostamento di collocazioni verso una sezione non temporanea, è che gli inventari o le collocazioni selezionate provengano da una sezione di partenza che abbia lo stesso tipo di collocazione di quella di arrivo.

Nel caso di spostamento a sezione temporanea occorre preventivamente predisporre una sezione di tipo "Temporanea" (T).

Sono disponibili tre modalità operative:

- **Spostamento ad altra collocazione**: sposta gli inventari ad altra sezione (definitiva o temporanea) ed è possibile indicare una nuova coppia di valori collocazione/specificazione.
- **Ricollocazione alla sezione definitiva**: ripristina gli inventari precedentemente spostati in una sezione temporanea alla collocazione di origine.
- **Spostamento a sezione temporanea**: sposta gli inventari ad altra sezione temporanea mantenendo nella nuova sezione temporanea la segnatura della collocazione di origine.

R.T. I. Almaviva S.p.A/ Almawave S.p.a/ Indra Italia S.p.A/Pwc Advisory S.p.A Manuale Utente - Lotto 3

SPCL3-ICCU-MUT-Elaborazioni-differite-1.0(1)

La funzione esclude di default dallo spostamento delle collocazioni i documenti in prestito a meno che il bibliotecario non valorizzi il check 'Anche inventari in prestito'.

A corredo della funzione è disponibile un check per la ristampa delle etichette dei volumi che sono stati oggetto dello spostamento.

#### 4.3.3 Aggiornamento Disponibilità

La funzione è attivabile dal menu laterale: Elaborazioni differite  $\rightarrow$  Funzioni di servizio  $\rightarrow$  Area gestione del patrimonio  $\rightarrow$  Aggiornamento Disponibilità:

| o Disponibilità             |                                |                             |                                   |                               |
|-----------------------------|--------------------------------|-----------------------------|-----------------------------------|-------------------------------|
| Aggiornamento D             | isponibilità                   |                             |                                   |                               |
| Intervallo di Inventari     | Collocazione Inventari         |                             |                                   |                               |
|                             |                                |                             |                                   |                               |
| Serie                       | <ul> <li>Dal numero</li> </ul> | 0                           | Al numero                         | ٢                             |
| Filtri sul titolo:          |                                |                             |                                   |                               |
| Natura                      | ~                              |                             |                                   |                               |
| Data 1 dal                  | 🍵 gg / mm / aaaa               | al                          | 🍵 gg / mm / aaaa                  |                               |
| iltri sull'inventario:      |                                |                             |                                   |                               |
| con data d'ingresso dal     | 🍵 gg / mm / aaaa               | al                          | 🝵 gg / mm / aaaa                  |                               |
| īpo fruizione               | ~                              | Motivo di non disponibilità |                                   | ~                             |
| ≀iproducibilità             | ~                              | Stato di conservazione      |                                   | ~                             |
| Selezionare nuovi valori da | assegnare                      |                             |                                   |                               |
| lipo fruizione              |                                | v                           |                                   |                               |
| 10tivo di non disponibilità |                                | v                           |                                   |                               |
| Riproducibilità             |                                | ~                           |                                   |                               |
| Stato di conservazione      |                                |                             |                                   |                               |
| Digitalizzaziono            |                                | Ť                           |                                   |                               |
| Jugitalizzazione            |                                | v                           |                                   |                               |
|                             |                                | Conferma                    |                                   |                               |
|                             |                                |                             |                                   |                               |
| - Ambiente di Sviluppo      |                                |                             | Ultimo rilascio il 17/11/2021 10: | 10 - v. 0.0. <u>1-c6d929a</u> |

La funzione consente di aggiornare/attribuire i seguenti dati di inventario:

| Versione 1.0   | R.T. I. Almaviva S.p.A./ Almawave S.p.A./                    | Pagina   |
|----------------|--------------------------------------------------------------|----------|
| del 01/06/2021 | Indra Italia S.p.A./Pwc Advisory S.p.A.<br>Uso Confidenziale | 32 di 51 |

• tipo fruizione;

Manuale Utente - Lotto 3

- motivo di non disponibilità;
- riproducibilità;
- stato di conservazione;
- digitalizzazione.

La selezione dei documenti di cui aggiornare i valori avviene impostando in input:

- un intervallo di inventari appartenenti alla medesima serie (tab Intervallo di inventari);
- una collocazione fornendo l'indicazione della sezione, della sezione + collocazione, della sezione + collocazione + specificazione (tab **Collocazione**);
- una lista di inventari caricandoli da file o digitandoli negli appositi campi (tab Inventari).

È possibile inoltre filtrare ulteriormente la selezione filtrando ulteriormente per elementi bibliografici:

- natura;
- intervallo date di pubblicazione;

o gestionali:

- intervallo date d'ingresso;
- tipo fruizione;
- motivo di non disponibilità;
- riproducibilità;
- stato di conservazione.

## 4.3.4 Dismissione inventari

La funzione è attivabile dal menu laterale: Elaborazioni differite  $\rightarrow$  Funzioni di servizio  $\rightarrow$  Area gestione del patrimonio  $\rightarrow$  Dismissione inventari:

Manuale Utente - Lotto 3

| Menu 🗙 Polo di Collau      | o SBW 🗸 🗙 Bibliote | ca Altieri Pasolini 🥆 | <ul><li>п </li></ul> |           |         | e utente | demo 🔂Lo |
|----------------------------|--------------------|-----------------------|----------------------|-----------|---------|----------|----------|
| Dismissione in             | entari             |                       |                      |           |         |          |          |
| Registra la dismissione de | li inventari       |                       |                      |           |         |          |          |
| Motivo della dismissione   |                    |                       | ↓ Nº buono della di  | smissione |         |          | 0        |
| Data della dismissione     | gg / mm /          | aaaa                  | Data della deliber   | a         | gg / mm | / aaaa   |          |
| Testo della delibera       |                    |                       |                      |           |         |          |          |
| Intervallo di Invent       | ri Inventari       |                       |                      |           |         |          |          |
| Serie LUC                  | ~                  | Dal numero            | 1                    | ≎ Al nu   | umero   | 100      | ¢        |
|                            |                    |                       | Conferma             |           |         |          |          |
|                            |                    |                       |                      |           |         |          |          |

La procedura consente di impostare allo stato amministrativo 'dismesso' un certo numero di inventari in modo tale che questi non figurino più nel patrimonio della biblioteca operante. I numeri degli inventari dismessi non sono recuperabili e attribuibili ad altri documenti, ma, identificati dal loro stato amministrativo nella colonna 'Precisazioni', vengono comunque elencati nel registro d'ingresso.

I campi valorizzabili sono:

- il motivo della dismissione (obbligatorio);
- la data della dismissione (obbligatoria);
- il testo della delibera (facoltativo);
- il n. buono della dismissione (facoltativo);
- la data della delibera (facoltativa)

La selezione dei documenti di cui aggiornare i dati può avvenire dando in input:

- un intervallo di inventari appartenenti alla medesima serie (tab Intervallo di inventari);
- una lista di inventari caricandoli da file o digitandoli negli appositi campi (tab Inventari).

## 4.4 Area Unimarc

## 4.4.1 Esporta documenti

La funzione è attivabile dal menu laterale: Elaborazioni differite  $\rightarrow$  Funzioni di servizio  $\rightarrow$  Area Unimarc  $\rightarrow$  Esporta documenti:

Manuale Utente - Lotto 3

| Tipo estrazione di Unimarc      | Tutte le etichette             | ~                        |                       |   |
|---------------------------------|--------------------------------|--------------------------|-----------------------|---|
| Lista biblioteche               | IC, MI                         |                          | Tutte le bibliotect   | е |
| Dati Catalografici Posse        | duto                           |                          |                       |   |
| Prepara lista documenti da Arci | hivio 🔿 Carica lista identifio | cativi da File           |                       |   |
| Prepara Lista docume            | nti da archivio                |                          |                       |   |
| Solo gli aggiornamenti          | dal 📋 gg / mm / a              | aaaa al                  | gg / mm / aaaa        |   |
| Anche titoli a livelli 01       | Solo documenti condivisi       | Solo documenti posseduti | Solo documenti locali |   |
| Specificità                     |                                |                          |                       |   |
| 🗹 Cartografia                   | Antico                         | Grafica                  | Audiovisivo           |   |
| Risorsa Elettronica             | Moderno                        | Musica                   |                       |   |
| Tipo record                     |                                |                          |                       |   |
|                                 | v                              | ~                        |                       | ~ |
|                                 | Monografia                     | Titolo Analitico         | Raccolta              |   |
|                                 | Torogram                       |                          | - Accold              |   |
| Lingua                          |                                |                          |                       |   |
|                                 | ~                              | ~                        |                       | ~ |
| Paese                           |                                |                          |                       |   |
|                                 | ~                              | ~                        |                       |   |
| Tipo data                       | Data 1 dal                     | Data 1 al                |                       |   |
|                                 | ~                              | \$                       | \$                    |   |
|                                 |                                |                          |                       |   |

La procedura consente di estrarre in formato UNIMARC dalla base dati di SBNCloud i record selezionati secondo i parametri catalografici e/o relativi al posseduto indicati oppure tramite il caricamento di un file contente gli identificativi da estrarre.

Nella modalità Prepara lista documenti da Archivio i possibili filtri sono:

- il tipo di estrazione UNIMARC:
  - o Tutte le etichette;
  - Tutte le etichette eccetto le etichette 950, 951, 956, 960, 961;

R.T. I. Almaviva S.p.A./ Almawave S.p.A./ Indra Italia S.p.A./Pwc Advisory S.p.A. Uso Confidenziale

- Manuale Utente Lotto 3
  - Solo le etichette gestionali (960);
  - Solo le etichette gestionali (950).
  - la lista delle biblioteche: è possibile la selezione di una o più biblioteche dal cartiglio. Se la selezione riguarda una sola biblioteca i dati da esportare sono filtrabili anche per **Posseduto**.
  - i dati catalografici:
    - o Intervallo di date di aggiornamento su uno degli elementi della scheda bibliografica
    - Anche titoli a livello 01 (suggerimenti)
    - o Solo documenti locali
    - o Solo documenti condivisi
    - o Solo documenti posseduti, ovvero localizzati per possesso
    - Specificità (tipo materiale)
    - o Tipo record
    - o Natura
    - Lingua
    - o Paese
    - o Tipo data
    - Intervallo data di pubblicazione;
  - I dati del posseduto (che saranno incrociabili con quelli catalografici qualora la selezione riguardi una sola biblioteca):
    - lista documenti per Collocazione:
      - Sezione
      - Intervallo di collocazioni
    - lista documenti per Serie Inventariale:
      - Serie inventariale
      - Intervallo di inventari.

In alternativa si può importare, nella modalità **Carica lista identificativi da File**, un file contenente gli identificativi da estrarre. Il file può contenere due tipologie di identificativi:

- **titoli**: identificativo titolo (BID);
- **inventari**: chiave inventario. In questo caso il sistema estrarrà da ogni inventario indicato l'oggetto bibliografico cui si riferisce (BID).

SPCL3-ICCU-MUT-Elaborazioni-differite-1.0 (1)

Manuale Utente - Lotto 3

| SBN Menu × Polo di Collaudo SBW V     | 🗙 Biblioteca Altieri Pasolini 🗸 IT 🗸 |                                 | e utente demo 🕞 Logout          |
|---------------------------------------|--------------------------------------|---------------------------------|---------------------------------|
| Export documenti                      |                                      |                                 |                                 |
| Export documenti                      |                                      |                                 |                                 |
| Tipo estrazione di Unimarc            | Tutte le etichette                   | ~                               |                                 |
| Lista biblioteche                     |                                      | E                               |                                 |
| Dati Catalografici Posseduto          | 5                                    |                                 |                                 |
| O Prepara lista documenti da Archivio | Carica lista identificativi da File  |                                 |                                 |
| Carica Lista identificativi           | da file                              |                                 |                                 |
| Trascina file                         | Carica file                          |                                 |                                 |
| Scegli file                           |                                      |                                 |                                 |
| Nessun file selezionato               |                                      |                                 |                                 |
| Identificativi contenuti nel file:    | Titoli     O Inventari               |                                 |                                 |
|                                       | Prenota                              |                                 |                                 |
| ICCU - Ambiente di Sviluppo           |                                      | Ultimo rilascio il 18/11/2021 : | 11:30 - v. 0.0.1-50ade3d9f-svil |

L'output della procedura sarà un file in formato ZIP che contiene una copia compressa del file UNIMARC prodotto.

#### 4.4.2 Esporta voci di Autorità

La funzione è attivabile dal menu laterale: Elaborazioni differite  $\rightarrow$  Funzioni di servizio  $\rightarrow$  Area Unimarc  $\rightarrow$  Esporta voci di Autorità:

SPCL3-ICCU-MUT-Elaborazioni-differite-1.0 (1)

Manuale Utente - Lotto 3

| SBN Menu X Polo di Collaudo SBW 🗸 X Biblioteca Altieri Pasolini 🗸 IT 🗸 | e utente demo 🔂 Logout                                        |
|------------------------------------------------------------------------|---------------------------------------------------------------|
| Esporta voci di Autorità                                               |                                                               |
| Esporta voci di Autorità                                               |                                                               |
| Autori                                                                 |                                                               |
| Carica Lista identificativi da file                                    |                                                               |
| Trascina file Carica file                                              |                                                               |
| Scegli file                                                            |                                                               |
| test-bid.txt                                                           |                                                               |
| Prenota estrazione                                                     |                                                               |
| ICCU - Ambiente di Sviluppo                                            | Ultimo rilascio il 17/11/2021 10:10 - v. 0.0.1-c6d929a44-svil |

La funzione consente di convertire in formato UNIMARC le voci d'autorità degli autori i cui identificativi (VID) sono stati precedentemente selezionati ed estratti su file.

L'output della procedura sarà un file in formato ZIP che contiene una copia compressa del file UNIMARC prodotto.

## 4.4.3 Importa documenti

La funzione è attivabile dal menu laterale: Elaborazioni differite  $\rightarrow$  Funzioni di servizio  $\rightarrow$  Area Unimarc  $\rightarrow$ Importa documenti.

Un'importazione dati è un'operazione complessa che muta lo stato della base dati di SBNCloud. Per questo motivo è stata suddivisa in vari step sequenziali che dovranno essere eseguiti manualmente e seguiti dal personale bibliotecario preposto. Ogni step prevede una diversa elaborazione differita.

Alla conclusione di ogni step il sistema produce un report per consentire al bibliotecario di esaminare gli errori riscontrati durante il processo.

Di seguito una breve descrizione degli step implementati:

#### Caricamento file unimarc

Il file UNIMARC viene letto record per record ed inserito in apposite tabelle applicative. In questa fase vengono effettuati controlli sul rispetto del file riguardo lo standard ISO-2709 ma non sul contenuto informativo del file stesso.

È possibile caricare più file e raggrupparli in un unico **N.ro richiesta** assegnato dal sistema. Gli step successivi faranno sempre riferimento a questo numero.

#### Manuale Utente - Lotto 3

#### Verifica presenza dei record caricati

Questa operazione è disponibile solo se il file UNIMARC caricato ha come origine un altro sistema SBN e verifica che gli oggetti presenti nel file non siano già disponibili sulla base dati di SBNCloud oppure in Indice ma non ancora catturati in locale. Gli oggetti identificati come presenti non verranno importati.

## Elabora etichette unimarc

Questo step effettua l'importazione vera e propria degli oggetti bibliografici e gestionali. Tutti gli oggetti che non vengono riconosciti come già presenti in SBNCloud o catturabili da Indice verranno inseriti con lo stato [temp] e andranno poi verificati a cura dei bibliotecari utilizzando le funzioni della linea liste di confronto.

L'importazione si articola in una serie di inserimenti massivi, separati per gruppi logici. Ogni gruppo identifica uno dei blocchi informativi definiti dallo standard UNIMARC. Si procede quindi con l'inserimento di tutti gli oggetti atomici che compongono una scheda bibliografica, per poi passare alla ricostruzione del reticolo della notizia (001).

| step | Blocco<br>UNIMARC | Note                                                                                                    |
|------|-------------------|----------------------------------------------------------------------------------------------------|
| 1    | 7хх               | Inserimento degli oggetti di authority di tipo Nome.                                                                                                    |
| 2    | 2xx-3xx           | <ul> <li>Inserimento degli oggetti tipo documento, dei loro attributi e delle note correlate.</li> <li>Inserimento dei documenti privi di titolo proprio (nature W) e creazione contestuale dei legami al titolo madre.</li> <li>etichette 856: localizzazione ed accesso elettronici.</li> <li>etichette 922: rappresentazione (per materiale musicale e solo per SBN).</li> <li>etichette 927: personaggi e interpreti (per materiale musicale e solo per SBN).</li> </ul> |
| 3    | 4xx               | Inserimento dei rimanenti oggetti titolo collegati (collane).                                                                                                    |
| 4    | 5хх               | <ul> <li>Inserimento di oggetti di authority di tipo <b>Opera</b> o <b>Composizione.</b></li> <li>Inserimento dei titoli di accesso.</li> </ul>                                                                                                    |
| 5    | бхх               | Inserimento di oggetti di authority di tipo Soggetto o Classe.                                                                                                    |
| 6    | 001               | Ricostruzione dei legami tra documenti e altri titoli e authority.                                                                                                    |
| 7    | 950               | Inserimento dei dati gestionali. Questa operazione è disponibile solo se il file unimarc in importazione è stato generato a partire da una base dati SBN.                                                                                                    |

## Cancella tabelle di lavoro

Eliminazione dei dati di appoggio generati dagli step precedenti.

SPCL3-ICCU-MUT-Elaborazioni-differite-1.0(1)

Manuale Utente - Lotto 3

| SBN Menu × Polo di Collau   | ido SBW 🗸 🗙 Biblioteca Altieri Pasolini 🗸 | • п 🗸                                          | e utente demo 🛛 😝 Logout                           |
|-----------------------------|-------------------------------------------|------------------------------------------------|----------------------------------------------------|
| Importa Documenti           |                                           |                                                |                                                    |
| Importa Docum               | nenti                                     |                                                |                                                    |
| -Carica record un           | imarc da File                             |                                                |                                                    |
| Trascina file               | Carica file                               |                                                |                                                    |
| Scegli file                 |                                           |                                                |                                                    |
| IA004_SBW_IC_00003          | 3303.txt                                  |                                                |                                                    |
| Ť                           |                                           |                                                |                                                    |
| Prima richiesta             | O Accodamento alla richiesta              | N.ro richiesta                                 | a                                                  |
|                             | Pre                                       | notazione batch di<br>caricamento              |                                                    |
| Verifica presenza           | a dei record caricati                     |                                                |                                                    |
| N.ro richiesta              | 111                                       | Polo     O Indice                              |                                                    |
|                             | Prenota                                   | zione batch di verifica                        |                                                    |
| Elabora etichette           | e unimarc                                 |                                                |                                                    |
| Seleziona etichetta         | 7xx (autori legati a documento)           | 、 N.ro richiesta                               |                                                    |
|                             | Pre                                       | notazione batch di<br>elaborazione             |                                                    |
| Cancella tabelle            | di lavoro                                 |                                                |                                                    |
| N.ro richiesta              | 111                                       |                                                |                                                    |
|                             | Pre<br>cance                              | enotazione batch di<br>Ilazione tabelle lavoro |                                                    |
| ICCU - Ambiente di Sviluppo |                                           | Ultimo rila                                    | scio il 17/11/2021 10:10 - v. 0.0.1-c6d929a44-svil |

4.5 Servizi

Manuale Utente - Lotto 3

#### 4.5.1 Solleciti

La funzione è attivabile dal menu laterale: Elaborazioni differite  $\rightarrow$  Funzioni di servizio  $\rightarrow$  Servizi  $\rightarrow$  Solleciti:

|           | N<br><sub>ud</sub> Menu 🗙 Polo di Collaudo SBW 🗸 🗙 Biblioteca Altieri Pasolini 🗸 IT 🗸 | 🕒 utente demo 🛛 😝 | _ogout |
|-----------|---------------------------------------------------------------------------------------|-------------------|--------|
| Solleciti |                                                                                       |                   |        |
|           | Solleciti                                                                             |                   |        |
|           | Caricamento da solleciti                                                              |                   |        |
|           |                                                                                       |                   |        |
|           | Prenota aggiornamento                                                                 |                   |        |
|           |                                                                                       |                   | 1      |
|           |                                                                                       |                   |        |
|           |                                                                                       |                   |        |

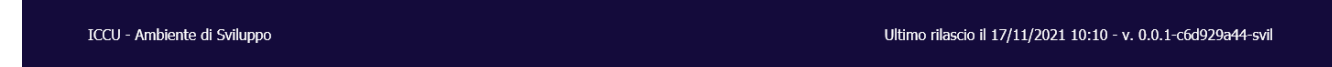

Il sistema provvede automaticamente ad inviare i solleciti a tutti gli utenti in di ritardo nella restituzione dei documenti ricevuti in prestito. I solleciti vengono inviati secondo le modalità parametrizzate dalla biblioteca operante.

L'output è composto, oltre che dal log, da altri due file:

- un file HTML che presenta una tabella riassuntiva dei solleciti effettuati e che riporta:
  - o numero della richiesta
  - data di scadenza del prestito
  - o collocazione del documento
  - $\circ \quad \text{titolo del documento} \quad$
  - o codice dell'utente
  - o numero del sollecito effettuato
  - o tipo di invio
  - esito dell'invio
- un file PDF che raggruppa con le lettere di sollecito (una per ogni richiesta sollecitata) da spedire, qualora sia stata configurata la modalità di invio tramite lettera.

#### 4.5.2 Archiviazione movimenti locali

La funzione è attivabile dal menu laterale: Elaborazioni differite  $\rightarrow$  Funzioni di servizio  $\rightarrow$  Servizi  $\rightarrow$ Archiviazione movimenti locali:

SPCL3-ICCU-MUT-Elaborazioni-differite-1.0 (1)

| Manuale Utente - Lo | tto 3 |
|---------------------|-------|
|---------------------|-------|

| SBN Menu × Polo di Collaudo    | o SBW 🗸 🗙 Biblioteca Altieri Pasolini 🦄 | • п •    | e utente demo 🛛 🔂 Logout                                      |
|--------------------------------|-----------------------------------------|----------|---------------------------------------------------------------|
| Archiviazione movimenti locali |                                         |          |                                                               |
| Archiviazione me               | ovimenti locali                         |          |                                                               |
| Inserimento limite di svecchia | amento                                  |          |                                                               |
| Data iniziale                  | 👕 gg / mm / aaaa                        |          |                                                               |
| Data finale                    | 🧃 gg / mm / aaaa                        |          |                                                               |
|                                |                                         | Conferma |                                                               |
|                                |                                         |          |                                                               |
| ICCU - Ambiente di Sviluppo    |                                         |          | Ultimo rilascio il 17/11/2021 10:10 - v. 0.0.1-c6d929a44-svil |

Con questa funzione è possibile archiviare i movimenti chiusi. Sui movimenti, che sono archiviati in forma anonima, sarà possibile effettuare statistiche tramite le funzioni dedicate.

La procedura lavora nell'ambito della biblioteca operante e permette di indicare come filtro l'intervallo di date da considerare come data di chiusura, ovvero la data di fine effettiva dei movimenti.

## 4.5.3 Gestione diritti utente

La funzione è attivabile dal menu laterale: Elaborazioni differite  $\rightarrow$  Funzioni di servizio  $\rightarrow$  Servizi  $\rightarrow$  Gestione diritti utente:

| Manuale Ut | ente - Lotto 🗄 | 3 |
|------------|----------------|---|
|------------|----------------|---|

| SBN Menu × Polo di Collaudo                                                                                                    | SBW 🗸 🗙 Biblioteca Altieri Pasolini 🗸 IT 🗸           |                  | e utente demo 🔂             |  |
|----------------------------------------------------------------------------------------------------|------------------------------------------------------|------------------|-----------------------------|--|
| Modalità di rinnovo                                                                                                    |                                                      |                  |                             |  |
| Rinnova singolarmente o                                                                                                    | gni autorizzazione selezionata alla data specificata |                  |                             |  |
| Rinnova le autorizzazioni selezionate       gg / mm / aaaa       Rinnova l'autorizzazione di tutti gli       gg / mm / aaaa         al       utenti al       gg / mm / aaaa       gg / mm / aaaa       gg / mm / aaaa |                                                      |                  |                             |  |
| Cod.Autoriz.                                                                                                    | Descrizione                                          | Rinnova Al       |                             |  |
| 123                                                                                                    | AAA                                                  | 👕 gg / mm / aaaa |                             |  |
| DF                                                                                                    | Autorizzazione di default                            | 🝵 gg / mm / aaaa |                             |  |
| STU                                                                                                    | Studente                                             | 📋 gg / mm / aaaa |                             |  |
|                                                                                                    |                                                      |                  |                             |  |
|                                                                                                    | Conferm                                              | а                |                             |  |
|                                                                                                    |                                                      |                  |                             |  |
| ICCU - Ambiente di Svilunno                                                                                                    |                                                      |                  | 10 - v 0 0 1-c6d020a44-svil |  |

La funzione provvede a rinnovare automaticamente le autorizzazioni e i diritti degli utenti.

Sono previste tre modalità operative:

- Rinnova singolarmente ogni autorizzazione selezionata alla data specificata: vengono rinnovate le autorizzazioni di tutti gli utenti legati ai codici di autorizzazione selezionati con check box alla data indicata nell'apposito campo che può essere diversa per ogni categoria di autorizzazione;
- **Rinnova le autorizzazioni selezionate al**: rinnova le autorizzazioni selezionate con check box alla data indicata dal bibliotecario;
- **Rinnova l'autorizzazione di tutti gli utenti al**: rinnova tutte le autorizzazioni alla data indicata dal bibliotecario.

I diritti degli utenti che sono stati attribuiti manualmente e che quindi non rientrano in una categoria di autorizzazione, non sono gestiti da questa procedura ma devono essere rinnovati puntualmente tramite la gestione utenti. Analogamente non saranno rinnovati automaticamente dal sistema i diritti che hanno data di scadenza inferiore a quella di scadenza dell'autorizzazione generale.

## 4.5.4 Importa Utenti

La funzione è attivabile dal menu laterale: Elaborazioni differite  $\rightarrow$  Funzioni di servizio  $\rightarrow$  Servizi  $\rightarrow$  Importa Utenti:

SPCL3-ICCU-MUT-Elaborazioni-differite-1.0 (1)

Manuale Utente - Lotto 3

| SBN Menu × Polo di Collaudo SBN     | N 🗸 🗙 Biblioteca Altieri F   | Pasolini 🗸 IT 🗸                                |         | 9 utente demo  😝 | _ogout |
|-------------------------------------|------------------------------|------------------------------------------------|---------|------------------|--------|
| Importa Utenti                      |                              |                                                |         |                  |        |
| Importa Utenti                      |                              |                                                |         |                  |        |
| Procedura di inserimento degli UT   | ENTI LETTORI e delle relativ | ve autorizzazioni a partire da un file sequenz | ziale   |                  |        |
| Carica file:                        | Scegli file                  |                                                |         |                  |        |
| Tipo di dati                        | Formato SBN                  | ~                                              |         |                  |        |
| Carica file per Importazione Utenti |                              |                                                |         |                  |        |
| Data di inizio autorizzazione       | 🧃 gg / mm / aaaa             |                                                |         |                  |        |
|                                     |                              | Prenotazione batch Importazione Utenti         |         |                  |        |
| TOOL Anthropy of Column             |                              |                                                | 114:000 |                  |        |

La procedura elabora un file di input in formato CSV sequenziale predefinito compilato a cura del personale bibliotecario.

In fase di elaborazione è necessario fornire la data di inizio validità delle autorizzazioni da assegnare all'utente. Se la data non viene indicata si acquisisce quella di sistema del momento in cui si richiede l'elaborazione.

SBNCloud gestisce due tipi di input che differiscono per i campi inclusi nel tracciato:

- Formato SBN: formato originale delle anagrafiche utenti SBNWeb;
- Formato ESSE3: formato derivato da esportazione dall'applicativo ESSE3 largamente diffuso nelle segreterie universitarie.

La procedura lavora nell'ambito della biblioteca corrente e provvede a:

- inserire (o aggiornare) le anagrafiche gli utenti;
- iscrivere ciascun utente alla biblioteca operante;
- autorizzare ciascun utente a tutti i servizi eventualmente associati alla professione indicata (per il formato SBN), oppure per la tipologia di utente (per il formato ESSE3);
- cancellare logicamente l'iscrizione alla biblioteca se indicato nel campo apposito (A-FLAG-CHIUDI per tracciato SBN e DISABLE\_FLG per tracciato ESSE3).

A seguire i dettagli dei due tracciati supportati:

#### Tracciato SBN

|   | Сатро           | Descrizione                                                      | Max | Obbligatorio |
|---|-----------------|------------------------------------------------------------------|-----|--------------|
| 1 | A-COD-BIB-UT    | Bib della facoltà di iscrizione / Bib di riferimento dell'ateneo | 2   | SI           |
| 2 | A-PASSWORD      | se non indicata sarà impostata = codice fiscale                  | 255 |              |
| 3 | A-COGNOME       |                                                                  | 80  | SI           |
| 4 | A-NOME          |                                                                  | 25  | SI           |
| 5 | A-INDIRIZZO-RES |                                                                  | 50  | SI           |
| 6 | A-CITTA-RES     |                                                                  | 50  | SI           |
| 7 | A-CAP-RES       |                                                                  | 5   | SI           |

| Versione 1.0   |  |
|----------------|--|
| del 01/06/2021 |  |

#### SPCL3-ICCU-MUT-Elaborazioni-differite-1.0 (1)

| 8  | A-TEL-RES          |                                                                                | 20 |    |
|----|--------------------|--------------------------------------------------------------------------------|----|----|
| 9  | A-FAX-RES          |                                                                                | 20 |    |
| 10 | A-PROV-RES         |                                                                                | 2  | SI |
| 11 | A-INDIRIZZO-DOM    |                                                                                | 50 |    |
| 12 | A-CITTA-DOM        |                                                                                | 50 |    |
| 13 | A-CAP-DOM          |                                                                                | 5  |    |
| 14 | A-TEL-DOM          |                                                                                | 20 |    |
| 15 | A-FAX-DOM          |                                                                                | 20 |    |
| 16 | A-PROV-DOM         |                                                                                | 2  |    |
| 17 | A-SESSO            |                                                                                | 1  | SI |
| 18 | A-DATA-NASCITA     | formato GGMMAAAA                                                               | 8  | SI |
| 19 | A-LUOGO-NASCITA    |                                                                                | 30 | SI |
| 20 | A-COD-FISCALE      | Codice fiscale                                                                 | 16 | SI |
| 21 | A-COD-ATENEO       | Codice dell'ateneo                                                             | 2  | SI |
| 22 | A-COD-MATRICOLA    | Matricola                                                                      | 10 | SI |
| 23 | A-CORSO-LAUREA     |                                                                                | 26 |    |
| 24 | A-IND-POSTA-ELETTR |                                                                                | 80 |    |
| 25 | A-COD-PROVEN       |                                                                                | 1  |    |
| 26 | A-PROFESSIONE      | Professione                                                                    | 1  | SI |
| 27 | A-TIT-STUDIO       |                                                                                | 1  |    |
| 28 | A-PAESE-RES        |                                                                                | 2  |    |
| 29 | A-PAESE-CITT       |                                                                                | 2  |    |
| 30 | A-FLAG-CHIUDI      | Valori ammessi: spazio, S (per chiedere la cancellazione delle autorizzazioni) | 1  |    |
| 31 | A-DATA-FINE-AUT    | Scadenza delle autorizzazioni, formato GGMMAAAA                                | 8  | SI |

#### Tracciato ESSE3

|    | Campo              | Descrizione                                                              | Max | Obbligatorio |
|----|--------------------|--------------------------------------------------------------------------|-----|--------------|
| 1  | TIPO_RECORD        | Tipologia del record ('STU': studenti attivi o sospesi – 'LAU': studenti | 3   |              |
|    |                    | laureati – 'DOC': docenti – 'PTA': personale tecnico amministrativo)     |     |              |
| 2  | USER_ID            | ID dell'utenza (Username utilizzato per l'autenticazione)                | 25  | SI           |
| 3  | DISABLE_FLG        | Indica se l'utenza è disabilitata (1) oppure attiva (0)                  | 1   |              |
| 4  | ANA_ID             | ID univoco di anagrafica (per la tipologia di record indicata)           |     |              |
| 5  | COGNOME            | Cognome                                                                  | 80  | SI           |
| 6  | NOME               | Nome                                                                     | 50  | SI           |
| 7  | SESSO              | Sesso (M/F)                                                              | 1   | SI           |
| 8  | DATA_NASCITA       | Data di nascita (nel formato YYYY-MM-DD)                                 | 10  | SI           |
| 9  | COD_FIS            | Codice fiscale                                                           | 16  | SI           |
| 10 | EMAIL              | E-mail                                                                   |     |              |
| 11 | EMAIL_ATE          | E-mail di ateneo                                                         | 80  | SI           |
| 12 | CELLULARE          | Numero di telefono cellulare                                             |     |              |
| 13 | NAZ_NASC_COD       | Nazione di nascita – codice identificativo ISTAT                         | 3   | SI           |
| 14 | NAZ_NASC_DES       | Nazione di nascita – descrizione                                         |     |              |
| 15 | COM_NASC_COD       | Comune di nascita – codice identificativo                                |     |              |
| 16 | COM_NASC_COD_ISTAT | Comune di nascita – codice ISTAT                                         |     |              |
| 17 | COM_NASC_DES       | Comune di nascita – descrizione                                          | 30  | SI           |
| 18 | CITSTRA_NASC       | Città straniera di nascita                                               |     |              |
| 19 | NAZ_RES_COD        | Nazione di residenza – codice identificativo ISTAT                       | 3   | SI           |
| 20 | NAZ_RES_DES        | Nazione di residenza – descrizione                                       |     |              |
| 21 | PROV_RES_SIGLA     | Provincia di residenza – sigla                                           | 2   | SI           |
| 22 | PROV_RES_COD       | Provincia di residenza – codice identificativo                           |     |              |
| 23 | PROV_RES_DES       | Provincia di residenza – descrizione                                     |     |              |
| 24 | COM_RES_COD        | Comune di residenza – codice identificativo                              |     |              |
| 25 | COM_RES_COD_ISTAT  | Comune di residenza – codice ISTAT                                       |     |              |
| 26 | COM_RES_DES        | Comune di residenza – descrizione                                        | 50  | SI           |
| 27 | LOC RES DES        | Località di residenza – descrizione                                      |     |              |

| Versione 1.0   | R.T. I. Almaviva S.p.A./ Almawave S.p.A./ | Pagina   |
|----------------|-------------------------------------------|----------|
| dol 01/06/2021 | Indra Italia S.p.A./Pwc Advisory S.p.A.   | 45 di 51 |
| der 01/00/2021 | Uso Confidenziale                         | 45 01 51 |

Manuale Utente - Lotto 3

SPCL3-ICCU-MUT-Elaborazioni-differite-1.0 (1)

| 28 | INDIRIZZO_RES        | Indirizzo di residenza                                                   | 105 | SI |
|----|----------------------|--------------------------------------------------------------------------|-----|----|
| 29 | INDIRIZZO_RES_CIVICO | Indirizzo di residenza – numero civico                                   |     | SI |
| 30 | CAP_RES              | Indirizzo di residenza – CAP                                             | 5   | SI |
| 31 | TEL_RES              | Numero di telefono di residenza                                          |     |    |
| 32 | NAZ_DOM_COD          | Nazione di domicilio – codice identificativo                             |     |    |
| 33 | NAZ_DOM_DES          | Nazione di domicilio – descrizione                                       |     |    |
| 34 | PROV_DOM_SIGLA       | Provincia di domicilio – sigla                                           |     |    |
| 35 | PROV_DOM_COD         | Provincia di domicilio – codice identificativo                           |     |    |
| 36 | PROV_DOM_DES         | Provincia di domicilio – descrizione                                     |     |    |
| 37 | COM_DOM_COD          | Comune di domicilio – codice identificativo                              |     |    |
| 38 | COM_DOM_COD_ISTAT    | Comune di domicilio – codice ISTAT                                       |     |    |
| 39 | COM_DOM_DES          | Comune di domicilio – descrizione                                        |     |    |
| 40 | LOC_DOM_DES          | Località di domicilio – descrizione                                      |     |    |
| 41 | INDIRIZZO_DOM        | Indirizzo di domicilio                                                   |     |    |
| 42 | INDIRIZZO_DOM_CIVICO | Indirizzo di domicilio – numero civico                                   |     |    |
| 43 | CAP_DOM              | Indirizzo di domicilio – CAP                                             |     |    |
| 44 | TEL_DOM              | Numero di telefono di domicilio                                          |     |    |
| 45 | DATA_MOD_ANA         | Data di ultima modifica dei dati anagrafici (nel formato YYYY-MM-<br>DD) |     |    |
| 46 | STA_STU_COD          | Stato dello studente ('A': attivo – 'S': sospeso – 'X': cessato)         |     |    |
| 47 | MATRICOLA            | Matricola                                                                |     |    |
| 48 | DATA_INI_ATT         | Data di inizio attività (nel formato YYYY-MM-DD)                         |     |    |
| 49 | DATA_FIN_ATT         | Data di fine attività (nel formato YYYY-MM-DD)                           |     |    |

#### 4.6 Gestione SBNTeca

La funzione è attivabile dal menu laterale: Elaborazioni differite  $\rightarrow$  Funzioni di servizio  $\rightarrow$  Servizi  $\rightarrow$  Gestione SBNTeca.

La procedura può essere attivata con due modalità differenti:

- Aggiornamento metadati;
- Importa risorse digitali su SBNTeca.

## 4.6.1 Aggiornamento metadati

Con questa modalità è possibile recuperare eventuali disallineamenti dei metadati condivisi tra SBNCloud e SBNTeca.

La condivisione avviene di norma in maniera contestuale alla creazione del contenitore in SBNTeca relativo ad un oggetto di SBNCloud (marca, inventario o fascicolo) e i metadati vengono poi aggiornati a fronte di modifiche sul catalogo.

A volte l'operazione risulta impossibile per problemi di connettività o perché si è operato fuori dagli orari di disponibilità della Teca. La funzionalità permette quindi di allineare in modalità massiva una serie di contenitori di oggetti digitali.

È possibile selezionare la tipologia di contenitori da allineare:

- Inventari e fascicoli: verranno aggiornati i metadati limitatamente alla Teca assegnata alla biblioteca operante.
- Marche: verranno aggiornati i metadati nella Teca globale assegnata alle marche per SBNCloud.

Manuale Utente - Lotto 3

SPCL3-ICCU-MUT-Elaborazioni-differite-1.0(1)

| Aggiornamonto motadati                      |                       |  |  |  |
|---------------------------------------------|-----------------------|--|--|--|
| Aggiornamento metadati                      |                       |  |  |  |
| Contenitori da aggiornare                   |                       |  |  |  |
| Inventari e fascicoli: 10                   | Marche: 6             |  |  |  |
| Tipo contenitore                            |                       |  |  |  |
| Inventari e fascicoli (tenant: it-rm0282) v |                       |  |  |  |
|                                             |                       |  |  |  |
|                                             | Prenota aggiornamento |  |  |  |

Il report di output riporta l'esito dell'allineamento per ogni contenitore individuato.

#### 4.6.2 Importa risorse digitali su SBNTeca

| Importa ricorco digitali cu SBNToca         |                       |
|---------------------------------------------|-----------------------|
| Importa lisorse digitali su SDNTeca         |                       |
| Seleziona file                              |                       |
| Trascina file Scegli file                   |                       |
| Tipo contenitore                            |                       |
| Inventari e fascicoli (tenant: it-rm0282) ~ |                       |
|                                             | Prenota aggiornamento |

Con questa modalità sarà possibile accedere alla funzionalità di importazione massiva prevista da SBNTeca.

Il bibliotecario dovrà procedere al caricamento di un file ZIP contenente gli oggetti digitali e i relativi metadati organizzati in una struttura riconoscibile da SBNTeca. Il file sarà caricato in un'area di scambio (volume NFS) visibile sia a SBNCloud e SBNTeca.

È possibile selezionare la tipologia di contenitori da importare:

- Inventari e fascicoli: verranno importati oggetti limitatamente alla Teca assegnata alla biblioteca operante.
- Marche: verranno importati oggetti nella Teca globale assegnata alle marche per SBNCloud.

L'elaborazione sarà a carico di SBNTeca, in maniera indipendente da SBNCloud e aggiornerà la teca assegnata alla biblioteca operante.

Sarà comunque possibile controllare lo stato di avanzamento dell'importazione dalle apposite maschere per la gestione dei processi differiti.

| Versione 1.0   | R.T. I. Almaviva S.p.A./ Almawave S.p.A./ | Pagina   |
|----------------|-------------------------------------------|----------|
| dal 01/06/2021 | Indra Italia S.p.A./Pwc Advisory S.p.A.   | 47 di F1 |
| del 01/06/2021 | Uso Confidenziale                         | 47 01 51 |

SPCL3-ICCU-MUT-Elaborazioni-differite-1.0 (1)

Non sarà possibile tramite SBNCloud bloccare l'esecuzione di un'importazione sulla teca dopo il suo avvio. Sarà necessario operare invece dalle interfacce proprie di SBNTeca.

Per ogni oggetto digitale importato la teca invocherà l'apposito servizio esposto da SBNCloud per la correlazione delle risorse digitali alle schede presenti sul catalogo SBNCloud. Le entità da collegare in SBNCloud verranno individuate tramite l'insieme degli identificativi restituiti da SBNTeca:

| id SBNTeca     | id SBNCloud                                                                         |
|----------------|-------------------------------------------------------------------------------------|
| conservativeId | Codice ISIL della biblioteca                                                        |
| logicalId      | <ul> <li>BID per inventario, fascicolo</li> <li>1ª citazione della marca</li> </ul> |
| managementId   | chiave inventario                                                                   |
| dossierId      | SICI                                                                                |

SPCL3-ICCU-MUT-Elaborazioni-differite-1.0 (1)

## 5. IMPORTAZIONE DEL THESAURO BNCF

Per coadiuvare il bibliotecario nelle procedure di creazione delle stringhe soggetto e conseguentemente innalzare la qualità delle soggettazioni condivise in Indice è stata implementata in SBNCloud l'importazione del Thesauro BNCF curato dalla Biblioteca Nazionale di Firenze (BNCF).

La BNCF pubblica periodicamente degli aggiornamenti alla composizione del thesauro nel formato standard in formato SKOS, questo lo rende adatto per l'elaborazione automatica di procedure informatizzate.

SBNCloud supporta l'importazione del formato SKOS, limitatamente al thesauro BNCF, e viene utilizzato per popolare gli archivi dei descrittori e dei termini di thesauro legati al soggettario FIR.

## 5.1 Attivazione della procedura

La funzione è attivabile a partire dal menu laterale delle Elaborazioni differite  $\rightarrow$  funzioni di servizio  $\rightarrow$  area semantica  $\rightarrow$  Thesauro SKOS:

| SBN<br>cloud Menu      | × Polo d | i Collaudo SBW 🗸 🗙 Bibliote | eca Altieri Pasolini 🗸 IT 🗸 |                                       | e utente demo eLogout                |
|------------------------|----------|-----------------------------|-----------------------------|---------------------------------------|--------------------------------------|
|                        | ×        |                             |                             |                                       |                                      |
| Catalogo               | >        | SBNCloud                    |                             |                                       |                                      |
| Acquisizioni           | >        |                             |                             |                                       |                                      |
|                        | >        |                             |                             |                                       |                                      |
| Elaborazioni differite | >        | Stampe >                    |                             |                                       |                                      |
| Amministrazione        | >        | Funzioni di servizio        | Area Gestione Bibliografica |                                       |                                      |
|                        | >        | Statistiche ed elenchi      | Area Semantica              | Thesauro SKOS                         |                                      |
| Utente                 | >        |                             | Area Documento Fisico       | Cancellazione soggetti non utilizzati |                                      |
|                        |          |                             | Area Unimarc                |                                       |                                      |
|                        |          |                             | Servizi                     |                                       |                                      |
|                        |          |                             | Gestione SBNTeca            |                                       |                                      |
|                        |          |                             |                             |                                       |                                      |
|                        |          | рро                         |                             | Ultimo rilascio il 29/10/             | 2021 16:28 - v. 0.0.1-df082ae40-svil |

La disponibilità della procedura è soggetta alle abilitazioni dell'utente collegato (vedi procedure di Amministrazione: Gestione biblioteche, Gestione bibliotecari).

SPCL3-ICCU-MUT-Elaborazioni-differite-1.0 (1)

Verrà visualizzata la maschera di prenotazione dell'elaborazione. La procedura non prevede parametri di input:

|             | Menu 🗙 Polo di Collaudo SBW 🗸 🗙 Biblioteca Altieri Pasolini 🗸 IT 🗸 | e utente demo | €→Logout |
|-------------|--------------------------------------------------------------------|---------------|----------|
| Thesauro SK | 05                                                                 |               |          |
|             | Thesauro SKOS                                                      |               |          |
|             | Nuovo soggettario di Firenze                                       |               |          |
|             |                                                                    |               |          |
|             | Prenota aggiornamento                                              |               |          |
|             |                                                                    |               |          |

| ICCU - Ambiente di Sviluppo Ultimo rilascio il 28/10/2021 16:24 - v. 0.0.1-d036b394 | 2-svil |
|-------------------------------------------------------------------------------------|--------|
|-------------------------------------------------------------------------------------|--------|

Alla pressione del pulsante **Prenota aggiornamento** verrà prenotata l'elaborazione differita della procedura di aggiornamento e verrà restituito il numero di prenotazione associato:

| SBN Menu 🗙 Polo di Collaudo SBW 🗸 🗙 Biblioteca Altieri Pasolini 🗸 IT 🗸                        | e utente demo | <b>€</b> →Logout |
|-----------------------------------------------------------------------------------------------|---------------|------------------|
| Thesauro SKOS                                                                                 |               |                  |
| La prenotazione dell'aggiornamento si è conclusa correttamente. Codice:<br>ID Richiesta: 3246 |               | ×                |
| Thesauro SKOS                                                                                 |               |                  |
| Nuovo soggettario di Firenze                                                                  |               |                  |
| Prenota aggiornamento                                                                         |               |                  |
|                                                                                               |               |                  |

ICCU - Ambiente di Sviluppo

Ultimo rilascio il 29/10/2021 16:28 - v. 0.0.1-df082ae40-svil

L'avanzamento della procedura è verificabile dalla pagina di stato delle elaborazioni differite:

Manuale Utente - Lotto 3

#### SBN Menu 🗙 Polo di Collaudo SBW 🗸 🗙 Biblioteca Altieri Pasolini 🗸 IT 🗸

😢 utente demo 🛛 🔂 🔂

```
Stato richieste / Sintetica richieste
```

| Sintetica | richiecte |  |
|-----------|-----------|--|
| Sincula   | TUTUU     |  |

| Pr | Attività | Cat. di esecuzione                | N.ro<br>richiesta | Data richiesta         | Bib.      | Stato | Output                                                                                   | Funzioni |
|----|----------|-----------------------------------|-------------------|------------------------|-----------|-------|------------------------------------------------------------------------------------------|----------|
| 1  | LF001    | Importa skos SBNCLOUD             | 3246              | 02/11/2021<br>10:39:11 |           | EXEC  | LF002_SKOS_IMPORTER_00003246.log                                                         | ٩        |
| 2  | LS331    | Archiviazione movimenti<br>locali | 3245              | 29/10/2021<br>15:42:40 | SBW<br>IC | ОК    | LS331_SBW_IC_00003245_Archiviazion<br>e_movimenti_localihtm<br>LS331_SBW_IC_00003245.log | ۹        |
| 3  | LS331    | Archiviazione movimenti<br>locali | 3244              | 29/10/2021<br>15:30:58 | SBW<br>IC | ок    | LS331_SBW_IC_00003244_Archiviazion<br>e_movimenti_localihtm<br>LS331_SBW_IC_00003244.log | ۹        |

## 5.2 Modifica dei soggetti legati

La modifica del descrittore comporta la modifica di tutti i soggetti collegati in SBNCloud e di tutti i soggetti condivisi con Indice. La modifica è transazionale in SBNCloud, se la modifica di un soggetto fallisce allora fallisce anche la modifica del descrittore. La procedura in Indice sarà invece invocata per singolo soggetto. Nello specifico: se il soggetto S deve essere modificato:

- se la stringa modificata è già presente in Indice con altro CID allora cancella il CID del soggetto in modifica e sposta tutte le associazioni (legami titolo e CID-CID) sul CID già presente in Indice (fusione). In SBNCloud si sostituirà il CID vecchio con il nuovo.
- se la stringa modificata non è presente in Indice viene aggiornata la stringa mantenendo il CID esistente. Se la stringa modificata esiste in SBNCloud, si conferma la modifica della stringa. Il duplicato solo locale viene fuso con la stringa modificata, ovvero i legami del duplicato locale vengono spostati sulla stringa modificata ed il duplicato locale viene cancellato.